# **Pronto** Gebruiksaanwijzing

#### Pronto Gebruiksaanwijzing

© Copyright 2005 Royal Philips Electronics, Interleuvenlaan 72 - 74, 3000 Leuven (België).

#### **Opmerking:**

Niets uit deze handleiding mag worden verveelvoudigd door middel van druk, fotokopie of op welke andere wijze dan ook, zonder voorafgaande schriftelijke toestemming van de eigenaar van de auteursrechten.

Royal Philips Electronics is niet aansprakelijk voor mogelijke technische of redactionele fouten in deze handleiding, of voor schade die het directe of indirecte gevolg is van het gebruik van de TSU 3500 / SBC RU960 Pronto.

De informatie in deze gebruiksaanwijzing kan zonder voorafgaande kennisgeving worden gewijzigd. Alle merk- of productnamen zijn handelsmerken of gedeponeerde handelsmerken van hun respectieve bedrijven of organisaties.

1

# Inhoudsopgave

| Een eerste kennismaking<br>De Pronto: Het Home Theater-bedieningspaneel      | <b>4</b><br>4 |
|------------------------------------------------------------------------------|---------------|
| Het apparaat                                                                 | 5             |
| Het aanraakscherm                                                            | 7             |
| Het laadstation                                                              | 8             |
| Wat is er anders aan deze nieuwe generatie Pronto's?                         | 8             |
| Voor u van start gaat                                                        | 10            |
| Plaatsen van de batterijen                                                   | 10            |
| Upladen van de Pronto                                                        | 11            |
| Van start gaan                                                               | 13            |
| Inschakelen van de Pronto                                                    | 13            |
| Instellen van het contrast                                                   | 13            |
| Instellen van de tijd en de datum                                            | 14            |
| Wijzigen van de tijdsaanduiding<br>Wijzigen van de tijds                     | 14            |
| vvijzigen van de tijd<br>Wijzigen van de detum                               | 15            |
| vvijzigen van de taal                                                        | 10            |
| Bodionon van de Prente                                                       | 10            |
|                                                                              | 17            |
| Paginaoverzicht                                                              | 18            |
| Programmoron van de Pronte                                                   | 10            |
| Gebruiken van de functies                                                    | 10            |
| Ongeven van het merk van een annaraat                                        | 20            |
| Aanleren van commando's                                                      | 20            |
| Labelen van elementen                                                        | 25            |
| Toevoegen van apparaten                                                      | 28            |
| Wissen van elementen                                                         | 30            |
| Verplaatsen van apparaten                                                    | 31            |
| Wijzigen van de instellingen                                                 | 32            |
| Instellen van de uitschakeltijd van de LCD-achtergrondverlichting            | 33            |
| Instellen van de uitschakeltijd van de achtergrondverlichting van de toetsen | 33            |
| Instellen van de uitschakeltijd van het LCD-scherm                           | 34            |
| Instellen van het inschakelniveau van de achtergrondverlichting              | 34            |
| Instellen van net volumeniveau<br>Dedienen van de Drente meet de euroerteete | 35            |
| beulenen van de grafische weergeve                                           | 30<br>25      |
| Kalihreren van het aanraakscherm                                             | 35<br>20      |
|                                                                              | 50            |
|                                                                              |               |
|                                                                              |               |

Gebruiksaanwijzing

:

# Inhoudsopgave

| Geavanceerde functies<br>Samenstellen en bewerken van macro's<br>Samenstellen van een macro<br>Bewerken van een macro<br>Samenstellen en bewerken van timers<br>Samenstellen en bewerken van timers<br>Activeren van timers<br>Bedienen van de Pronto met de cursortoets<br>De Pronto met RF-signalen laten werken<br>RF-signalen kiezen voor het bedienen van uw apparatuur<br>IR-signalen kiezen voor het bedienen van uw apparatuur | 38<br>38<br>40<br>41<br>41<br>47<br>48<br>50<br>51<br>52 |
|----------------------------------------------------------------------------------------------------|----------------------------------------------------------|
| ProntoEdit                                                                                                    | 53                                                       |
| Veelgestelde vragen                                                                                                    | 55                                                       |
| Verhelpen van Problemen<br>Algemene problemen<br>Problemen met het programmeren<br>Problemen met het geheugen<br>Foutmeldingen op de Pronto<br>Aansluiting op de PC                                                                                                    | <b>57</b><br>58<br>59<br>59<br>59                        |
| Onderhoud van de Pronto<br>Belangrijke informatie<br>Schoonmaken van de Pronto<br>Upgraden van de Pronto                                                                                                    | <b>60</b><br>60<br>60<br>60                              |
| Lijst met symbolen                                                                                                    | 61                                                       |
| Technische gegevens                                                                                                    | 64                                                       |
| Trefwoordenlijst                                                                                                    | 65                                                       |
| Index                                                                                                    | 68                                                       |

Gebruiksaanwijzing

 Z

### **De Pronto: Het Home Theaterbedieningspaneel**

Pronto is een Home Theater-bedieningspaneel dat zelfs voor de meest geavanceerde home entertainment-systemen maximale flexibiliteit en personalisatiemogelijkheden biedt. Het kan gebruikt worden voor vrijwel ieder apparaat dat met infrarood (IR)-afstandsbedieningssignalen werkt. Dankzij de intuïtieve gebruikersinterface is dit de perfecte afstandsbediening voor elke gebruiker.

De Pronto is heel eenvoudig te configureren. In het geheugen van de Pronto is een enorme database met IR-codes opgeslagen voor het aansturen van allerlei video- en audioapparaten en zelfs van automatiseringsapparatuur in huis. De Pronto is standaard ingesteld voor het bedienen van apparaten van Philips en Marantz. Als u andere merken heeft dan kunt u het merk van uw apparaten heel eenvoudig opgeven wanneer u de Pronto voor de eerste keer gebruikt.

De Pronto biedt u ook enkele extra krachtige functies:

- U kunt macro's samenstellen en bewerken zodat u met één enkele toets een serie commando's uit kunt sturen.
- U kunt timers instellen zodat bepaalde acties op welbepaalde tijdstippen worden uitgevoerd (vb. de lichten doen branden of uw favoriete dagelijkse televisieprogramma op uw videorecorder opnemen.
- U kunt de Pronto met radiofrequentiesignalen (RF) laten werken om van op een afstand of vanuit een andere kamer uw apparatuur te bedienen.
   U heeft hiervoor een los verkrijgbare RF-signaaluitbreider nodig die de RFsignalen van de Pronto converteert in IR-signalen.

Met de software ProntoEdit kunt u uw eigen schermen creëren en het apparaat een eigen look geven. Het on line-hulpsysteem van ProntoEdit (bereikbaar via het 'Hulp'-icoontje in ProntoEdit) leidt u door de verschillende stappen. Zie 'ProntoEdit' op pagina 53 voor meer informatie.

U vindt ProntoEdit op de bijgevoegde CD-ROM en op de Philips website <u>www.pronto.philips.com</u>. In het 'Downloads'-deel van de website vindt u ook de meest recente upgrades voor uw Pronto software.

#### Het apparaat

De Pronto heeft een aantal harde toetsen. Sommigen kunnen naar wens geprogrammeerd worden en sommigen hebben een voorgeprogrammeerde functie:

- De toetsen aan de linkerzijde van het Pronto-scherm hebben vooraf gedefinieerde functies: Vorige pagina, Volgende pagina en Achtergrondverlichting.
- De 4 harde toetsen onder het aanraakscherm kunnen vrij worden geprogrammeerd. Dit betekent dat u de functie van deze toetsen kunt herprogrammeren en u het label op het aanraakscherm kunt veranderen.
- De cursor en de OK en Home toetsen aan de rechterzijde van de cursor zijn geprogrammeerd voor het bedienen van apparaten (vb. doorheen het menu op het scherm van uw TV navigeren). Met de Toggle-toets kunt u de werking van de cursor veranderen. De vrij programmeerbare toets is bedoeld voor later gebruik.
- De toetsen aan de rechterzijde van het scherm worden gebruikt om het volume en het kanaal in te stellen: Volgende kanaal, Vorige kanaal, Geluid uit, Volume harder en Volume zachter.

Hoewel deze toetsen een vooraf bepaalde functie hebben, kunt u ze zelf programmeren. Indien u een van deze toetsen een nieuwe functie aanleert of er een macro aan toewijst, verliest u de vooraf gedefinieerde functie definitief.

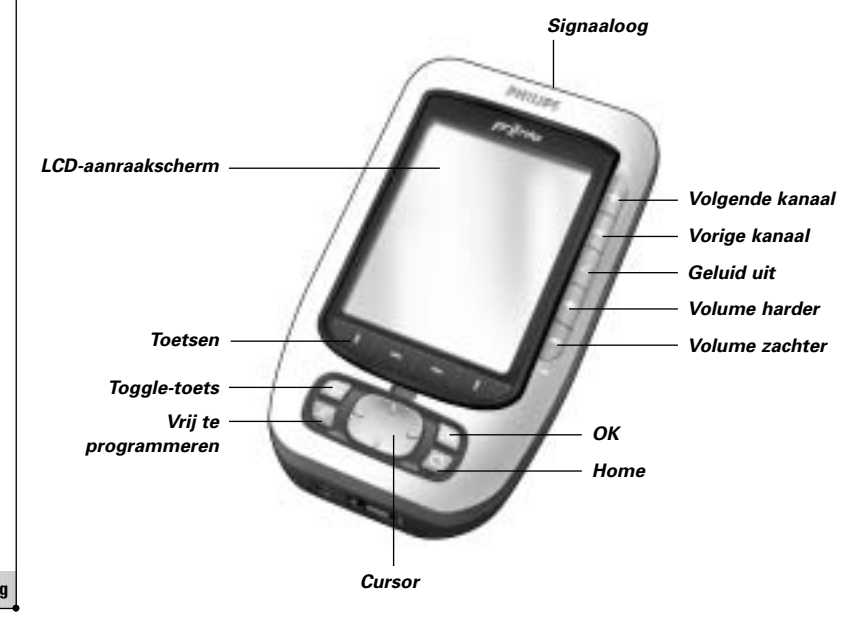

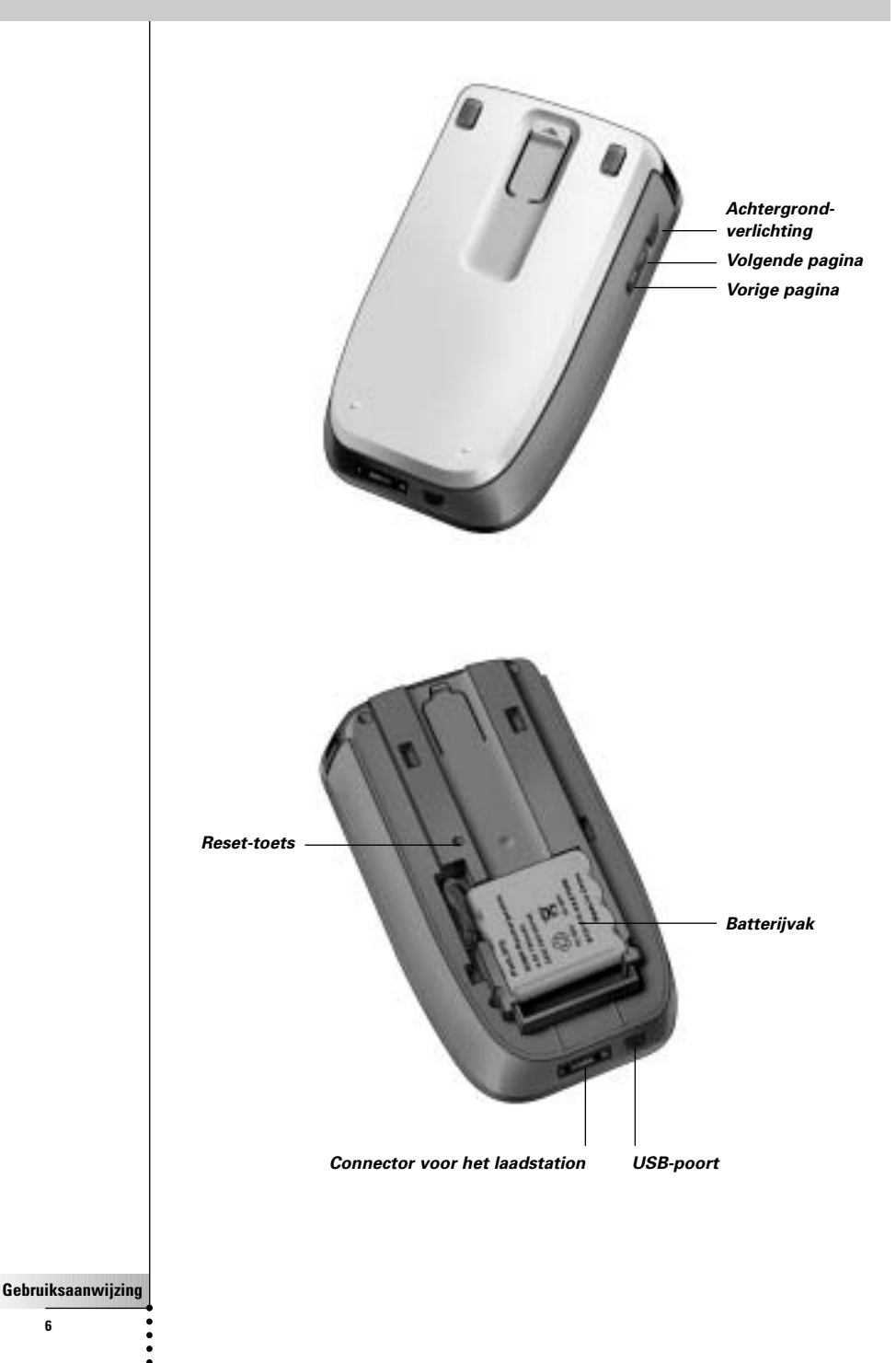

6

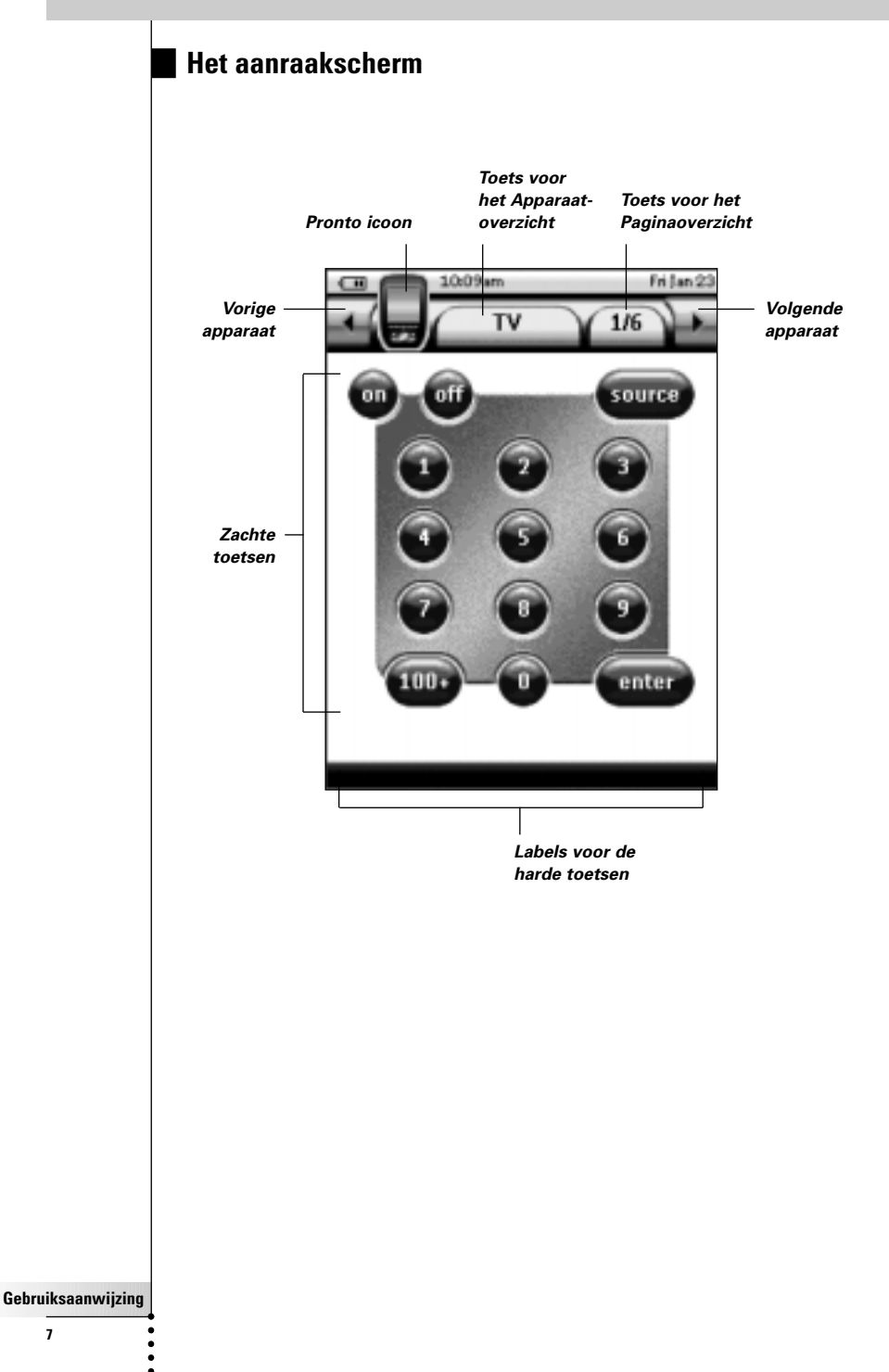

7

#### Het laadstation

Met het laadstation worden de batterijen van de Pronto geladen.

Wanneer uw Pronto in het laadstation is geplaatst, kunt u Pronto op uw computer aansluiten via de USB-poort van het laadstation, in plaats van de USB-poort van de Pronto.

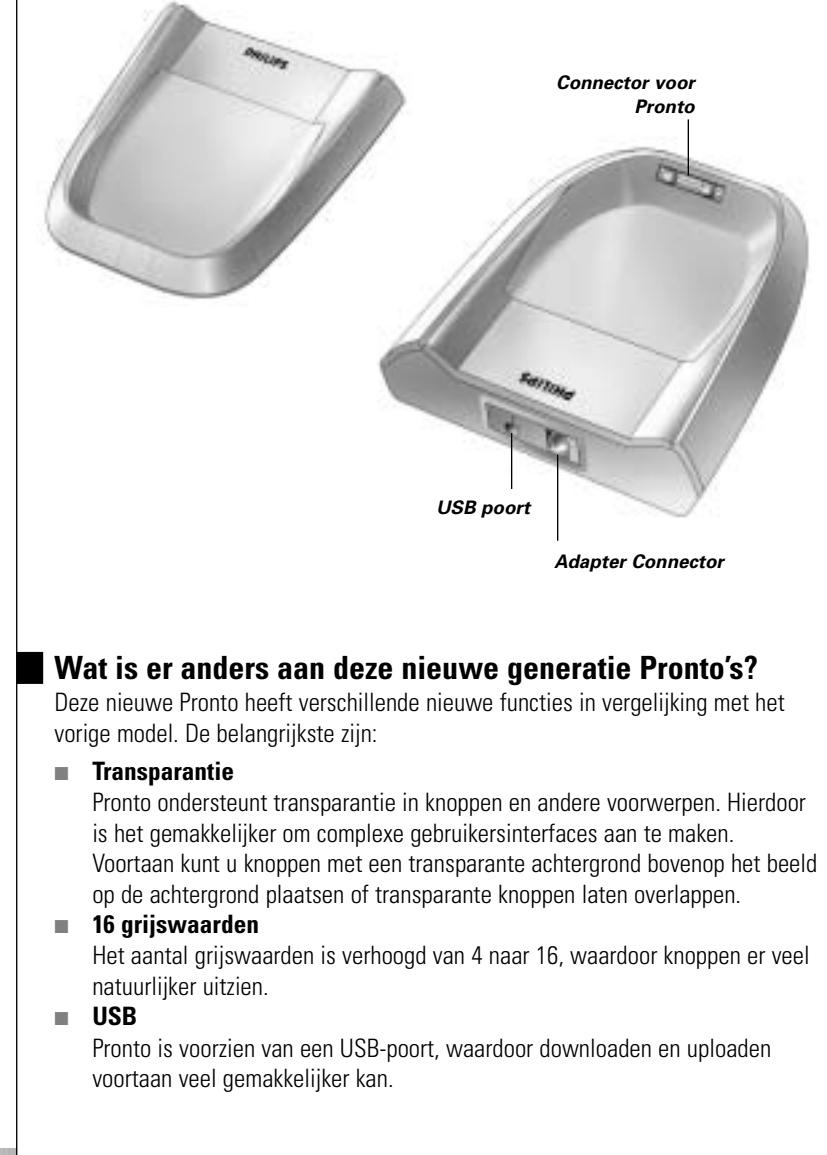

#### 4 MB geheugen

Pronto heeft 4 MegaByte geheugen. Hierdoor kunt u grotere configuratiebestanden naar Pronto downloaden.

#### Geïntegreerde macro's

De macro's zijn voortaan beter geïntegreerd in het configuratiebestand. ledere knop kan een macro zijn, wat betekent dat iedere knop meer dan één actie kan bevatten.

#### Meer geavanceerde timers

Uw Pronto is in staat om timers zo in te stellen dat bepaalde acties worden uitgevoerd op het tijdstip dat u kiest. Timers zijn geen volledige nieuwe feature van Pronto, maar ze zijn voortaan wel gemakkelijker te gebruiken en beter geïntegreerd in het configuratiebestand. U kunt de timers die u hebt gecreëerd, inschakelen en uitschakelen en u kunt ze ook zo instellen, dat ze iedere dag of iedere week worden herhaald. Zo kunt u bijvoorbeeld de verlichting iedere avond inschakelen. U kunt ook een timer creëren die ervoor zorgt dat uw VCR uw favoriete televisieprogramma iedere woensdag en zaterdag opneemt.

RF

De Pronto maakt standaard gebruik van IR (infrarood)-signalen om de apparatuur te bedienen. U kunt er echter ook voor kiezen om de Pronto met radiofrequentie (RF)-signalen te laten werken om van op een afstand of vanuit een andere kamer uw apparatuur te bedienen. U heeft hiervoor een RFsignaaluitbreider (niet bijgeleverd) nodig.

#### Paginaoverzicht

In het Paginaoverzicht vindt u een lijst van alle pagina's voor een bepaald apparaat. Elk apparaat heeft zijn eigen Paginaoverzicht; hierdoor kunt u makkelijker en sneller door de apparaatpagina's heen bladeren.

#### Bladeren met de cursortoets

De cursortoets is standaard ingesteld voor het bedienen van de apparaten. De functies die toegekend zijn aan de cursortoets zijn afhankelijk van het apparaat dat gekozen is op de Pronto. De Pronto biedt u ook de mogelijkheid om de cursortoets te gebruiken om door de apparaten en de pagina's op het scherm heen te bladeren. Met de cursorrichtingstoetsen Naar links en Naar rechts kunt u door de apparaten heen lopen; met de cursorrichtingstoetsen Omhoog en Omlaag kunt u door de pagina's heen bladeren.

#### Grafische weergave

De Pronto biedt ondersteuning bij het bladeren via de grafische weergave van de functiewissels en paginawissels. U kunt de weergave-instellingen inschakelen en uitschakelen in de pagina's met instellingen.

#### Meertalige ondersteuning

Pronto ondersteunt voortaan niet alleen Engels, maar ook Spaans, Frans, Duits en Nederlands.

# Voor u van start gaat...

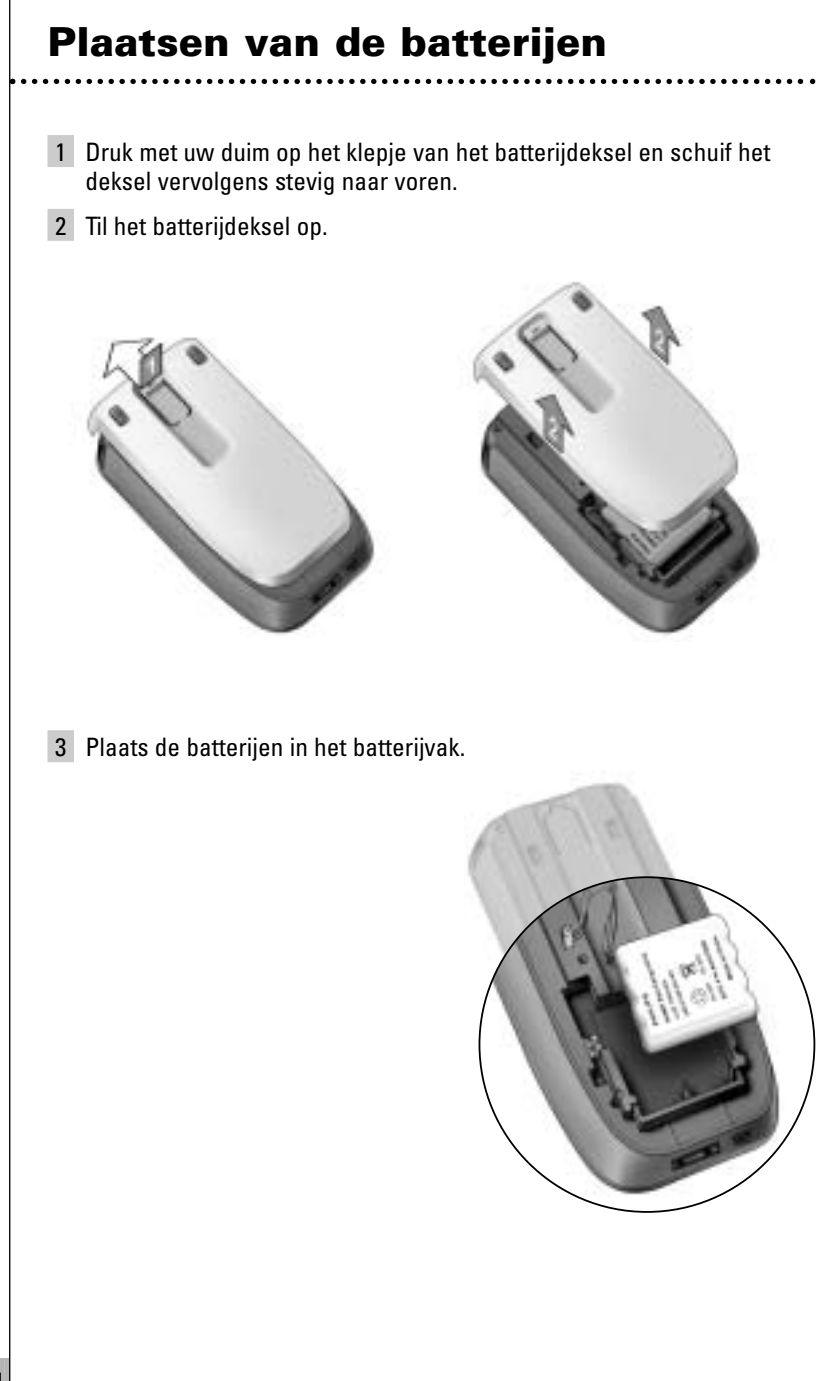

### Voor u van start gaat...

4 Steek de kabel van de batterijen in de connector.

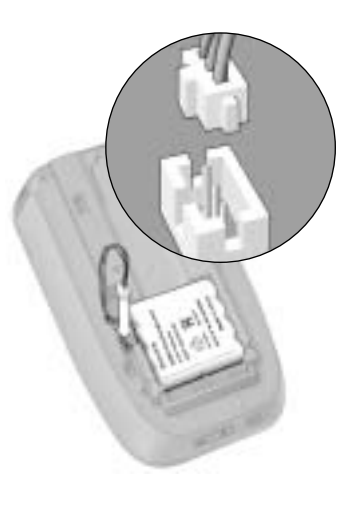

### Schuif het batterijdeksel terug op zijn plaats. Zorg ervoor dat de draden van de batterijen niet klem raken wanneer het deksel terug op zijn plaats wordt geschoven.

Na enkele seconden start de Pronto automatisch op en verschijnt er een introductiescherm. De Pronto geeft twee korte pieptonen wanneer hij klaar is met opstarten.

Doordat de batterijen niet volledig vooraf geladen zijn, moet u ze als volgt opladen.

### **Opladen van de Pronto**

Als u de Pronto wilt opladen, moet u hem in het laadstation plaatsen. Wanneer de batterijen bijna leeg zijn, verschijnt het desbetreffende icoontje op het scherm van de Pronto.

U kunt de Pronto op ieder moment opladen; de batterijen hoeven niet volledig leeg te zijn vóór ze moeten worden heropgeladen.

**Opmerking** U kunt de Pronto blijven gebruiken terwijl hij wordt opgeladen.

Wanneer de batterijen leeg zijn, blijven de instellingen van de Pronto in het geheugen opgeslagen. Het enige wat u moet doen, is de klok opnieuw instellen. Het is wel belangrijk dat u de Pronto zo vroeg mogelijk opnieuw oplaadt als u op een perfecte werking wilt blijven rekenen.

### Voor u van start gaat...

- 1 Steek de stroomadapter in een stopcontact in de muur en sluit hem op het laadstation aan.
- 2 Schuif de Pronto in het laadstation tot hij op zijn plaats klikt.

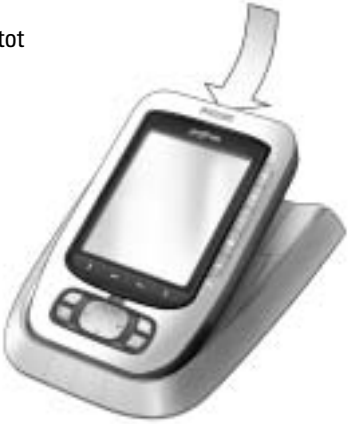

30° tot 45°

Het station begint het apparaat meteen op te laden. De blauwe LED's vooraan het laadstation geven aan dat de batterijen op dat moment worden opgeladen.

Wanneer de Pronto volledig opgeladen is, doven die LED's. Normaliter wordt het apparaat in 2 tot 3 uur opgeladen, afhankelijk van de staat van de batterijen.

Wanneer de LED's voor het opladen knipperen, betekent dit dat er een fout is opgetreden. Probeer in dat geval een van de volgende oplossingen:

- Controleer of de batterijen goed in uw Pronto zijn geplaatst.
- Controleer of de Pronto goed in het laadstation is geplaatst.
- Controleer of de connector in het laadstation schoon is en of er geen belemmeringen in de weg zitten.
- Laat de batterijen afkoelen.
- Haal de Pronto uit het docking station van zodra hij volledig opgeladen is.
   Kantel de Pronto eerst tot onder een hoek van 30° tot 45°

en haal hem dan uit het laadstation.

# Van start gaan

### Inschakelen van de Pronto

De Pronto kan op drie verschillende manieren ingeschakeld worden:

Druk op het aanraakscherm.

**Opmerking** Gebruik enkel uw vinger of een stomp, zacht voorwerp zoals het gummetje van een potlood om het aanraakscherm te bedienen.

**Druk** op een van de 4 **harde toetsen** onder het scherm om het display te activeren.

**Opmerking** Wanneer u op de Pronto een harde toets indrukt, zal de overeenkomstige functie onmiddellijk worden uitgevoerd, terwijl de 4 vaste toetsen onder het aanraakscherm het display zullen activeren.

Druk op de toets Achtergrondverlichting.

### Instellen van het contrast

Met behulp van de harde toetsen aan de linkerkant van het apparaat kunt u het contrastniveau instellen en de achtergrondverlichting van de Pronto inschakelen.

- Wilt u het contrast lager instellen, houd dan de toets Achtergrondverlichting ingedrukt en druk tegelijk op de harde toets "-". Wilt u het contrast hoger instellen, houd dan de toets Achtergrondverlichting ingedrukt en druk tegelijk op de harde toets "+".
- Wilt u de achtergrondverlichting inschakelen, druk dan op de toets Achtergrondverlichting.

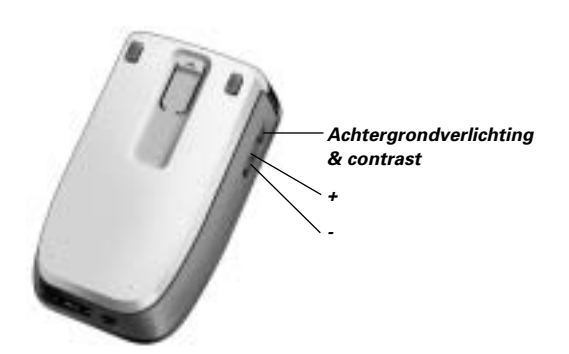

## Van start gaan

### Instellen van de tijd en de datum

Wanneer u de batterijen hebt geplaatst en de Pronto hebt ingeschakeld, moet u de tijd instellen.

**Opmerking** Telkens wanneer u uw Pronto reset, zult u de tijd opnieuw moeten instellen.

#### Wijzigen van de tijdsaanduiding

- Druk gedurende 3 seconden op het Pronto-icoontje in de linker bovenhoek van het aanraakscherm. Het menu 'Tools' verschijnt.
- 2 Druk op de **De erste** pagina met instellingen verschijnt.

3 Druk op de knop **Tijdsaanduiding** op de eerste pagina met instellingen. Met behulp van de knop **Tijdsaanduiding** kunt u van de ene naar de andere tijdsaanduiding overstappen. Er zijn er in totaal drie:

■ 12-uurs (AM/PM): dit is het standaardformaat;

■ 24-uurs;

Geen tijdsaanduiding.

4 Druk op het **Pronto**-icoontje 🛃 om de Instellingen-functie te verlaten.

#### Wijzigen van de tijd

- Druk gedurende 3 seconden op het Pronto-icoontje in de linker bovenhoek van het aanraakscherm. Het menu 'Tools' verschijnt.
- 2 Druk op **Deserver** in het menu 'Tools'. De eerste pagina voor de instellingen verschijnt.
- 3 Druk op de knop Tijd op de eerste pagina met instellingen.
   De knop Tijd wordt geselecteerd. De labels '+' en '-' verschijnen voor de twee middelste harde toetsen.
- 4 Om de tijd later in te stellen, drukt u op de harde '+'-toets en houdt u hem ingedrukt. -of-

Om de tijd eerder in te stellen, drukt u op de harde '-' -toets en houdt u hem ingedrukt.

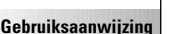

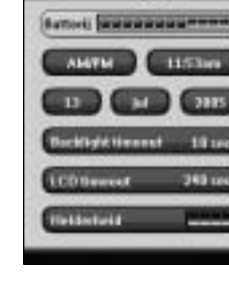

- 5 Druk nogmaals op de toets **Tijd**. De nieuwe tijd is ingesteld.
- 6 Druk op het **Pronto**-icoontje 🛃 om de Instellingen-functie te verlaten.

#### Wijzigen van de datum

- Druk gedurende 3 seconden op het Pronto-icoontje in de linker bovenhoek van het aanraakscherm. Het menu 'Tools' verschijnt.
- 2 Druk op in het menu 'Tools'. De eerste pagina met instellingen verschijnt.

#### Om de dag te wijzigen

1 Druk op de toets **Dag** in de eerste pagina met instellingen. De toets Dag wordt geselecteerd.

Bij de twee middelste harde toetsen verschijnen de labels '+' en '-'.

 Om een latere dag in te stellen, drukt u op de harde toets met het label '+' (en houdt u deze ingedrukt).
 -of-

Om een eerdere dag in te stellen, drukt u op de harde toets met het label '-' (en houdt u deze ingedrukt).

- **3** Druk nogmaals op de toets Dag. De nieuwe dag is ingesteld.
- 4 Wanneer u de datum hebt gewijzigd, kunt u met behulp van het

Pronto-icoontje 👹 de Instellingen-functie verlaten.

#### Om de maand te wijzigen

- 1 Druk op de toets **Maand** in de eerste pagina met instellingen. De toets Maand wordt geselecteerd. Bij de twee middelste harde toetsen verschijnen de labels '+' en '-'.
- 2 Om een latere maand in te stellen, drukt u op de harde toets met het label '+' (en houdt u deze ingedrukt). -of-

Om een eerdere maand in te stellen, drukt u op de harde toets met het label '-' (en houdt u deze ingedrukt).

- **3** Druk nogmaals op de toets **Maand**. De nieuwe maand is ingesteld.
- 4 Wanneer u de datum hebt gewijzigd, kunt u met behulp van het

Pronto-icoontje 👹 de Instellingen-functie verlaten.

### Van start gaan

#### Om het jaartal te wijzigen

- Druk op de toets Jaar in de eerste pagina met instellingen.
   De toets Jaar wordt geselecteerd.
   Bij de twee middelste harde toetsen verschijnen de labels '+' en '-'.
- 2 Om een hoger jaartal in te stellen, drukt u op de harde toets met het label '+' (en houdt u deze ingedrukt). -of-

Om een lager jaartal in te stellen, drukt u op de harde toets met het label '-' (en houdt u deze ingedrukt).

**3** Druk nogmaals op de toets **Jaar**. Het nieuwe jaartal is ingesteld.

4 Wanneer u de datum hebt gewijzigd, kunt u met behulp van het

Pronto-icoontje 📳 de Instellingen-functie verlaten.

#### Instellen van de taal

U kunt de taal wijzigen die op uw Pronto wordt gebruikt.

- Druk gedurende 3 seconden op het Pronto-icoontje in de linker bovenhoek van het aanraakscherm. Het menu 'Tools' verschijnt.
- 2 Druk op in het menu 'Tools'. De eerste pagina met instellingen verschijnt.
- 3 Druk op de harde knop Volgende pagina. De tweede pagina met instellingen verschijnt.

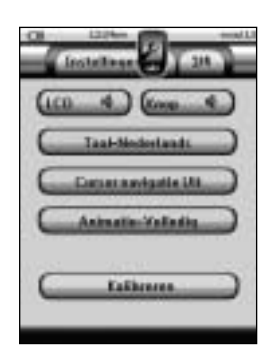

- 4 Druk op **Luceurs-Lotik** in de tweede pagina met instellingen. Met de **Taal**-knop kunt u een keuze maken uit vijf talen:
  - Engels;
  - Duits;
  - Frans;
  - Nederlands;
  - Spaans.
- 5 Druk op het **Pronto**-icoontje 🕌 om de Instellingen-functie te verlaten.

### Bedienen van de Pronto

De Pronto beschikt over een serie programmeerbare apparaten, die elk uit een aantal pagina's bestaan. Alle actieve apparaten op uw Pronto staan in het Apparaatoverzicht. Alle beschikbare apparaatpagina's staan per apparaat in het Paginaoverzicht.

#### Apparaatoverzicht

In het Apparaatoverzicht vindt u een lijst van alle apparaten die u met de Pronto kunt bedienen. Om het Apparaatoverzicht te bekijken, druk op de knop **Apparaatoverzicht** bovenaan het aanraakscherm.

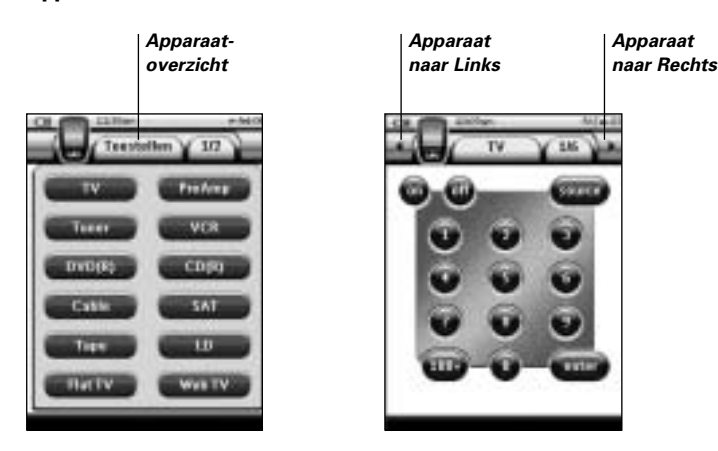

U kunt op twee verschillende manieren door de apparaten heen lopen:

- Druk op het apparaat dat u wilt bedienen in het Apparaatoverzicht.
- Druk op de toets Apparaat naar Links bovenin het aanraakscherm om naar het vorige apparaat te gaan.

Druk op de toets **Apparaat naar Rechts** bovenin het aanraakscherm om naar het volgende apparaat te gaan.

Normaal gezien loopt u door de pagina's van de Pronto via dit aanraakscherm. Wanneer bovenaan links het **Cursor Navigatie**-icoontje verschijnt dan verdwijnen de toetsen Apparaat naar Links en Apparaat naar Rechts. U bladert dan door de apparaten en pagina's heen met de cursortoets.

Voor meer details over het overschakelen van bladeren via het aanraakscherm naar bladeren met de cursortoets, zie 'Bedienen van de Pronto met de cursortoets' op pagina 48.

### Van start gaan

#### Paginaoverzicht

In het Paginaoverzicht vindt u een lijst van alle pagina's voor een bepaald apparaat. U kunt het paginaoverzicht bekijken door op de knop **Paginaoverzicht** te drukken, dat het nummer van de pagina in het bovenste gedeelte van het aanraakscherm laat verschijnen.

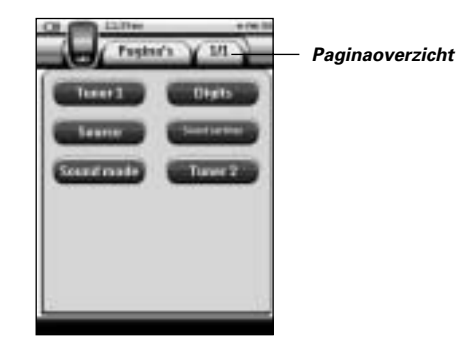

U kunt op twee verschillende manieren door de verschillende pagina's heen lopen:

- Druk op de pagina die u wilt bedienen in het Paginaoverzicht.
- Druk op de harde toets **Omhoog** of **Omlaag** op de linkerkant van de Pronto.

Wat de Pronto zo sterk maakt is de mogelijkheid om de gebruiksfuncties op meerdere manieren uit te breiden zoals het programmeren van aanvullende commando's, het toevoegen van extra apparaten en het naar uw eigen wensen wijzigen van de gebruikersinterface.

Voor geavanceerde bewerkingen kunt u gebruik maken van de software ProntoEdit. Zie 'ProntoEdit' op pagina 53 voor meer informatie.

### Gebruiken van de functies

De Pronto heeft verschillende functies. Om de Pronto te programmeren moet u de betreffende functie inschakelen. De Pronto beschikt over 10 verschillende functies met elk een eigen taak:

| <b>Instelfunctie:</b><br>De instellingen van uw Pronto<br>definiëren (p. 32)       | <b>Timerfunctie:</b><br>De timer acties definiëren die op<br>vooraf bepaalde tijdstippen moeten<br>worden uitgevoerd (p. 41) |
|------------------------------------------------------------------------------------|----------------------------------------------------------------------------------------------------|
| Merkfunctie:                                                                       | <b>Canadian Content Aanleerfunctie:</b>                                                                                      |
| Om het merk van uw audio-/video-                                                   | Om IR-codes van andere afstand-                                                                                              |
| apparatuur op te geven (p. 20)                                                     | bedieningen aan te leren (p. 23)                                                                                             |
| <b>Labelfunctie:</b><br>Om de toetsen, apparaten en<br>pagina's te labelen (p. 25) | <b>Toevoegfunctie:</b><br>Om nieuwe apparaten toe te voegen<br>en bestaande apparaten te kopiëren<br>(p. 28)                 |
| <b>Wissen Wisfunctie:</b><br>Om toetsen of apparaten te wissen<br>(p. 30)          | Om apparaten te verplaatsfunctie:<br>Apparaatoverzicht (p. 31)                                                               |
| Macrofunctie:                                                                      | <b>RF IR-functie:</b>                                                                                                    |
| Om een serie commando's te                                                         | Om op te geven of de Pronto                                                                                                  |
| programmeren onder één enkele                                                      | IR-signalen of RF-signalen moet                                                                                              |
| toets (p. 38)                                                                      | gebruiken (p. 50)                                                                                                    |
| Om het menu Tools te activeren drukt u g                                           | edurende 3 seconden op het                                                                                                   |
| <b>Pronto</b> -icoontje <b>I</b> in de linker bovenhou                             | ek van het aanraakscherm.                                                                                                    |
| U kunt alle functies verlaten door op het                                          | <b>Pronto</b> -icoontie <b>()</b> te drukken.                                                                                |

Houd er wel rekening mee dat uw meest recente wijzigingen aan de huidige pagina niet automatisch in de functies zullen bewaard worden. In het algemeen, in de Tools:

- Druk op eer om de functies beginnen te gebruiken.
- Druk op ( om naar het functiemenu terug te keren.
- Druk op om een actie te bevestigen en de wijzigingen die u net hebt gemaakt, op te slaan.
- Druk op om een actie te annuleren zonder dat de wijzigingen in het geheugen worden opgeslagen.
- Druk op de harde toets met het sluiten -label om een reeks acties af te sluiten en naar het functiemenu terug te keren.

#### Opgeven van het merk van een apparaat

Pronto bevat een enorme lijst met merknamen en de bijhorende IR-codes in haar gegevensbestand. De Pronto gebruikt deze IR-codes om de apparatuur te bedienen. Omdat de meeste merken gebruik maken van specifieke IR-codes, moet u eerst voor elk apparaat het merk en de bijbehorende codeset opgeven.

U kunt de Pronto het merk laten opzoeken of u kunt het zelf opgeven. Als het merk van een apparaat meer dan één codeset bevat dan moet u een keuze maken.

In het Apparaatoverzicht vindt u toetsen voor de meest gebruikte video- en audioapparaten. De Pronto is standaard ingesteld voor het bedienen van apparaten van Philips en Marantz. Voor alle apparaten van een ander merk van Philips en Marantz, moet u eerst het merk opgeven voor u ze met de Pronto kunt bedienen.

#### Kiezen van het merk en de codeset voor uw apparaat

- Druk gedurende 3 seconden op het Pronto-icoontje in de linker bovenhoek van het aanraakscherm. Het menu 'Tools' verschijnt.
- 2 Druk op in het menu 'Tools'. Het scherm 'Merk-functie' verschijnt.
- 3 Druk op in scherm 'Merk-functie'. Het Apparaatoverzicht verschijnt.
- 4 In het Apparaatoverzicht, drukt u op het apparaat waarvoor u het merk op wilt geven. Er verschijnt een boodschap.

5 Druk op . Het scherm 'Merk-functie' verschijnt.

#### Kiezen van het merk

1 Druk op de toets Omlaag Scrollen 🚺 of op de toets

Omhoog Scrollen 🔍 naast de Lijst met merken.

De Lijst met merken scrollt omlaag/omhoog.

**Opmerking** U kunt het merk ook kiezen via het virtuele toetsenbord door één of meerdere karakters van de naam van het merk in te toetsen.

- 2 Druk op het merk voor het gekozen apparaat in de Lijst met merken.
- 3 Druk op in het scherm 'Merken'.
   Als er slechts één codeset is dan verschijnt het scherm 'Installeren van het merk'. Ga naar 'Installeren van het merk' hieronder.
   -of-

Als er meerdere codesets mogelijk zijn, verschijnt er een boodschap.

4 Druk op . Het scherm 'Codesets' verschijnt.

#### Kiezen van de codeset

1 Druk indien nodig op de toets **Omlaag Scrollen O** of op de toets

**Omhoog Scrollen Omhoog Scrollen Omhoog Scrollen Omhoog**.

- 2 Druk op de **Codeset** voor het gekozen apparaat in de **Lijst met codesets**.
- 3 Druk op in het scherm 'Code Sets'. Het scherm 'Installeren van het merk' verschijnt.

#### Installeren van het merk

- **1** Druk op **taun** in het scherm 'Installeren van het merk'. De eerste pagina van het gekozen apparaat verschijnt.
- 2 Druk op een aantal toetsen om te kijken of het apparaat reageert op de IR-codes van het gekozen merk en codeset.
- 3 Druk op de linker harde toets met het label Vorige . Het scherm 'Installeren van het merk' verschijnt opnieuw.
- 4 Druk op in het scherm 'Installeren van het merk'. De IR-codes voor het geselecteerde merk en code worden opgegeven.

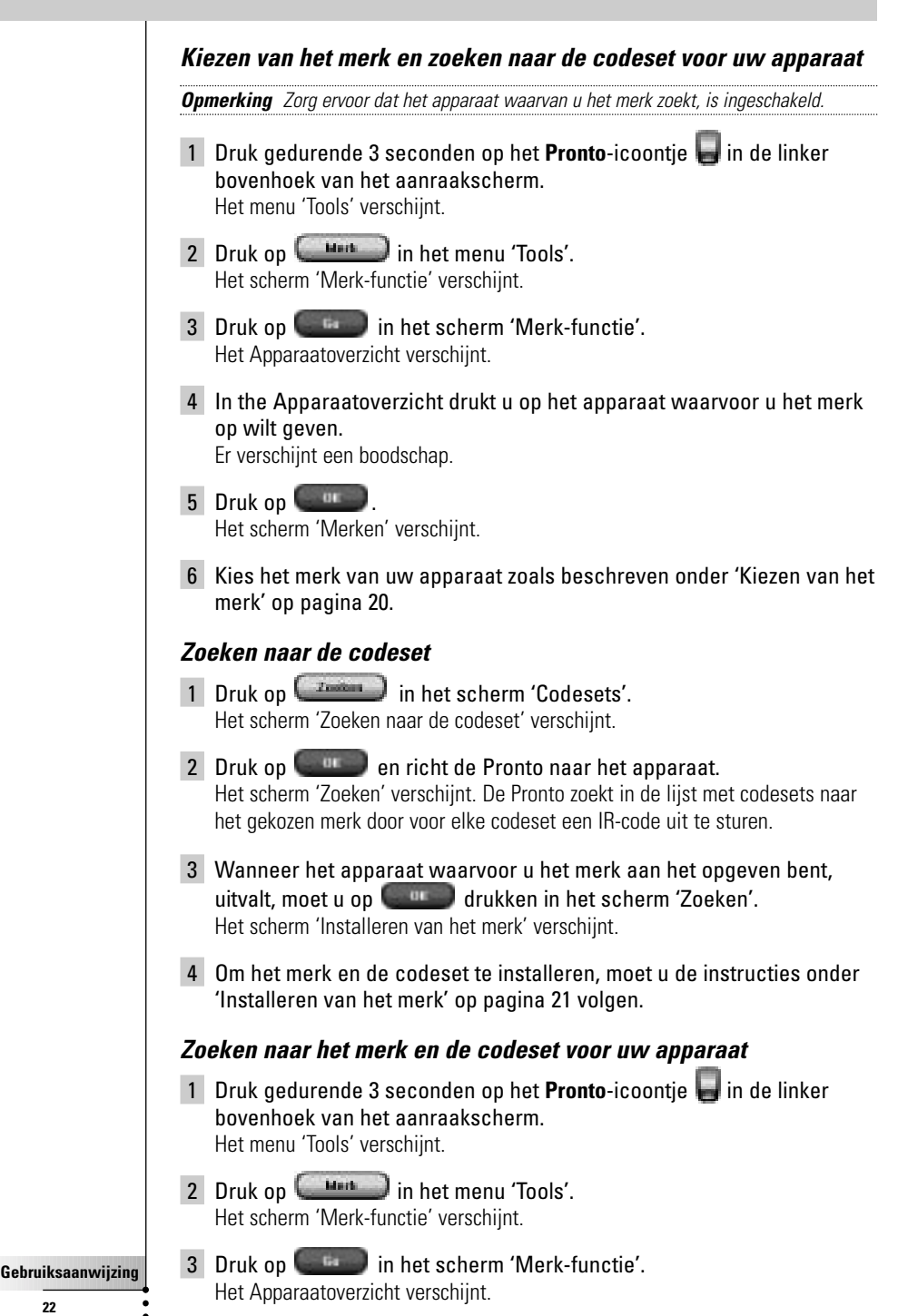

#### 22

- 4 Kies het apparaat waarvoor u het merk op wilt geven. Er verschijnt een boodschap.
- 5 Druk op . Het scherm 'Merken' verschijnt.

#### Zoeken naar een merk

- 1 Druk op **Example** in het scherm 'Merken'. Het scherm 'Zoeken naar een merk' verschijnt.
- 2 Druk op en richt de Pronto naar het apparaat. Het scherm 'Zoeken' verschijnt. De Pronto doorzoekt de lijst met merken door voor elk merk een IR-code uit te sturen.
- 3 Als het apparaat waarvoor u het merk op wilt geven, reageert op de IR-code dan drukt u op in het scherm 'Zoeken'. Het scherm 'Installeren van het merk' verschijnt.
- 4 Om het merk en de codeset te installeren, moet u de instructies onder 'Installeren van het merk' op pagina 21 volgen.

#### Aanleren van commando's

Als een IR-code niet voorkomt in de database dan kunt u commando's programmeren in de Pronto door IR-signalen van uw bestaande afstandsbediening naar het signaaloog van de Pronto te sturen.

Met de Aanleer-functie kunt u een **toets-** of een **apparaatactie** aanleren. Een apparaatactie is een actie die automatisch uitgevoerd wordt wanneer u een bepaald apparaat kiest. Wanneer u bijvoorbeeld tv kiest, kunt u de Pronto aanleren om gelijktijdig de tv in te schakelen. U kunt de Aanleer-functie ook gebruiken om commando's die niet goed functioneren opnieuw aan te leren.

10 - 20 cm

Signaaloog

**Opmerking** Als u eenmaal een actie hebt aangeleerd aan een toets, dan wordt deze toets niet overschreven wanneer u met de Merk-functie een ander merk kiest.

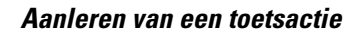

- Druk gedurende 3 seconden op het Pronto-icoontje in de linker bovenhoek van het aanraakscherm. Het menu 'Tools' verschijnt.
- 2 Druk op in het menu 'Tools'. Het scherm 'Aanleerfunctie' verschijnt.
- 3 Druk op **Excelera**. De laatst opgeroepen pagina verschijnt.
- 4 Ga naar het apparaat en de pagina waar de toets, waaraan u een actie wilt aanleren, zich bevindt.
- 5 Plaats de Pronto en de afstandsbediening zoals aangegeven in de bovenstaande afbeelding

**Opmerking** Let erop dat het **signaaloog** van de Pronto naar het IR-venster van de afstandsbediening gericht is. De **afstand** tussen de Pronto en de afstandsbediening moet tussen de 10 en 20 cm liggen.

- 6 Druk op de toets waaraan u een actie wilt aanleren. In de rechter bovenhoek van het aanraakscherm verschijnt de melding 'Aanleren'.
- 7 Druk op de toets op de afstandsbediening en houd die toets 1 seconde ingedrukt.

Zorg er wel voor dat u binnen vijf seconden op de toets drukt. Als het aanleren gelukt is dan krijgt u een OK-melding.

Als het aanleren mislukt is dan krijgt u een foutmelding.

Zie 'De Pronto leert geen commando's aan' op pagina 58 voor meer informatie.

- 8 Herhaal stappen 6 en 7 wanneer u wilt dat de Pronto andere toetsen aanleert.
- 9 Druk op de linker harde toets **Elear** onder het aanraakscherm om de aanleer-functie af te sluiten.

#### Aanleren van apparaatactie

- Druk gedurende 3 seconden op het Pronto-icoontje in de linker bovenhoek van het aanraakscherm. Het menu 'Tools' verschijnt.
- 2 Druk op in het menu 'Tools'. Het scherm 'Aanleerfunctie' verschijnt.
- 3 Druk op **Instatutie lenn**. Het Apparaatoverzicht verschijnt.

4 Plaats de Pronto en de afstandsbediening zoals aangegeven in de bovenstaande afbeelding.

**Opmerking** Let erop dat het **signaaloog** van de Pronto naar het IR-venster van de afstandsbediening gericht is. De **afstand** tussen de Pronto en de afstandsbediening moet tussen de 10 en 20 cm liggen.

- 5 Druk op het apparaat waaraan u een actie wil leren. In de rechter bovenhoek van het aanraakscherm verschijnt de melding 'Aanleren'.
- 6 Druk op de toets op de afstandsbediening en houd die toets 1 seconde ingedrukt.

Zorg er wel voor dat u binnen vijf seconden op de toets drukt. Als het aanleren gelukt is dan krijgt u een OK-melding.

Als het aanleren mislukt is dan krijgt u een foutmelding.

Zie 'De Pronto leert geen commando's aan' op pagina 58 voor meer informatie.

- 6 Herhaal stappen 5 en 6 wanneer u wilt dat de Pronto andere apparaatacties aanleert.
- 7 Druk op de linker harde toets **Maar** onder het aanraakscherm om de aanleer-functie af te sluiten.

#### Labelen van elementen

Met de Label-functie kunt u een label toekennen aan een **toets**, een **apparaat** of een **pagina**. Bij de Label-functie hoort een virtueel toetsenbord. Wanneer u op een karakter drukt, wordt ingezoomd op dit toetsenbord.

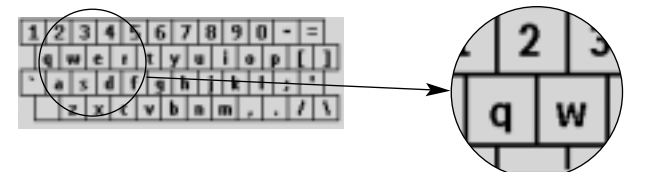

Het toetsenbord heeft vier verschillende karaktersets, inclusief een serie symbolen, die u voor het labelen kunt gebruiken. Met de **Shift**-toets schakelt u over van de ene naar de andere van de vier karaktersets.

| 1 2 3 4 5 6 7 8 9 0 - = |  |
|-------------------------|--|
| qwertyuiop[]Shift       |  |
| z x c v b n m , . / \   |  |

Voor een volledige lijst van de symbolen, zie 'Lijst met symbolen' op pagina 61.

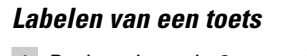

- Druk gedurende 3 seconden op het Pronto-icoontje in de linker bovenhoek van het aanraakscherm. Het menu 'Tools' verschijnt.
- 2 Druk op Leton in het menu 'Tools'. Het scherm 'Labelfunctie' verschijnt.
- 3 Druk op **Exercision**. De laatst opgeroepen pagina verschijnt.
- 4 Ga naar het apparaat en de pagina waar de toets, die u wilt labelen, zich bevindt.
- 5 Druk op de toets die u wilt labelen. Het scherm 'Labelen' verschijnt.
- 6 Druk op het toetsenbord. Er wordt ingezoomd op het toetsenbord.
- 7 Druk op het karakter dat u wilt toevoegen aan het label. Het karakter wordt aan het label toegevoegd. Er wordt opnieuw ingezoomd op het toetsenbord.
  - Om uit te zoomen zonder een karakter toe te voegen aan het label, drukt u op **zoom-**.
  - Het karakter wordt niet aan het label toegevoegd. Het toetsenbord wordt uitgezoomd.
  - Om andere karakters en symbolen te gebruiken, drukt u op Shift

De karakterset op het toetsenbord verandert.

U kunt kiezen uit vijf verschillende karaktersets.

Om een karakter te wissen, drukt u op Wissen. Het karakter voor de cursor wordt gewist.

8 U kunt nog meer karakters toevoegen aan het label.

#### 9 Druk op .

Het label van de gekozen toets is gewijzigd. De laatst opgeroepen pagina verschijnt weer.

-of-

Druk op 🔤 .

De laatst bezochte pagina verschijnt opnieuw, zonder dat het label van de geselecteerde knop daarbij wordt gewijzigd.

- 10 U kunt nog meer toetsen op de Pronto kiezen om te labelen.
- 11 Druk op de linker harde toets Imar onder het aanraakscherm om de label-functie te verlaten.

#### Labelen van een apparaat

- 1 Druk gedurende 3 seconden op het **Pronto**-icoontje 🚽 in de linker bovenhoek van het aanraakscherm. Het menu 'Tools' verschijnt.
- 2 Druk op **(Literator)** in het menu 'Tools'. Het scherm 'Label-functie' verschijnt.
- 3 Druk op **Teestelleteien** Het Apparaatoverzicht verschijnt.
- 4 Druk op het apparaat dat u wilt labelen. Het scherm 'Labelen' verschijnt.
- 5 Volg de instructies 6 tot 8 van 'Labelen van een toets' op pagina 26.
- 6 Druk op Het label van het gekozen apparaat is gewijzigd. Het Apparaatoverzicht verschijnt weer.

-of-

Druk op

Het Apparaatoverzicht verschijnt weer, zonder dat het label van het geselecteerde apparaat daarbij wordt gewijzigd.

- 7 U kunt nog meer apparaten uit het Apparaatoverzicht kiezen om te labelen.
- 8 Druk op de linker harde toets **Maar** onder het aanraakscherm om de Labelfunctie af te sluiten.

#### Labelen van een pagina

- Druk gedurende 3 seconden op het Pronto-icoontje in de linker bovenhoek van het aanraakscherm. Het menu 'Tools' verschijnt.
- 2 Druk op (Literen) in het menu 'Tools'. Het scherm 'Labelfunctie' verschijnt.
- 4 Druk op de pagina die u wilt labelen. Het scherm 'Labelen' verschijnt.

- 5 Volg de instructies 6 tot 8 van 'Labelen van een toets' op pagina 26.
- 6 Druk op

Het label van de gekozen pagina is gewijzigd. Het Paginaoverzicht verschijnt weer.

-of-

#### Druk op 🔤

Het Paginaoverzicht verschijnt weer, zonder dat het label van de geselecteerde pagina daarbij wordt gewijzigd.

- 7 U kunt nog meer pagina's uit het Paginaoverzicht kiezen om te labelen.
- 8 Druk op de linker harde toets Maar onder het aanraakscherm om de Labelfunctie af te sluiten.

#### Toevoegen van apparaten

Met de Toevoeg-functie kunt u een **nieuw apparaat toevoegen** of een **bestaand apparaat kopiëren**. Wanneer u een nieuw apparaat toevoegt dan wordt gebruik gemaakt van een apparaatsjabloon die op uw Pronto opgeslagen is om de apparaatpagina's, toetsen en functies te maken. Wanneer u een nieuw apparaat toevoegt, worden Philips IR-codes gebruikt. Voor uw merk van apparaat moet u het nieuwe apparaat met behulp van de Merk-functie (pagina 22) of de Aanleer-functie (pagina 24) toevoegen.

Door een bestaand apparaat te kopiëren bespaart u tijd. De persoonlijke instellingen die u opgegeven heeft voor dit apparaat worden ook gekopieerd. Als u bijvoorbeeld een tweede videospeler wilt toevoegen, dan hoeft u niet het merk te definiëren, nieuwe zaken te laten aanleren of macro's opnieuw te creëren. U kunt ze gewoon kopiëren van de bestaande videospeler, die u al op uw Pronto hebt geprogrammeerd.

#### Toevoegen van een nieuw apparaat

- Druk gedurende 3 seconden op het Pronto-icoontje in de linker bovenhoek van het aanraakscherm. Het menu 'Tools' verschijnt.
- 2 Druk op (Internet) in het menu 'Tools'. Het scherm 'Toevoeg-functie' verschijnt.
- 3 Druk op **International** in scherm 'Toevoeg-functie'. Het scherm 'Toevoegen' verschijnt.
- 4 Druk op de apparaatsjabloon dat u wilt toevoegen. Het scherm 'IR-code' verschijnt.
- 5 Druk op . Het scherm 'Acties' verschijnt.

Gebruiksaanwijzing

28

\_\_\_\_\_\_ in het scherm 'Acties'. 6 Druk op ५ Het Apparaat wordt met de bijhorende IR-codes, pieptonen en pauzes aan de Pronto toegevoegd. -of-Druk op Contenational in het scherm 'Acties'. Het apparaat wordt zonder acties zoals IR-codes, pieptonen en pauzes aan de Pronto toegevoegd. Om dit apparaat te kunnen bedienen, moet u aan iedere toets een actie aanleren. 7 Druk op (Lassan). Het apparaat wordt toegevoegd en het menu 'Tools' verschijnt weer. **Opmerking** Toegevoegde apparaten worden automatisch aan het einde van het Apparaatoverzicht geplaatst. U kunt de apparaten verplaatsen met de Verplaats-functie. Zie 'Verplaatsen van apparaten' op pagina 31 voor meer informatie. Kopiëren van een bestaand apparaat 1 Druk gedurende 3 seconden op het Pronto-icoontje 📕 in de linker bovenhoek van het aanraakscherm. Het menu 'Tools' verschiint. 2 Druk op (Internet) in het menu 'Tools'. Het scherm 'Toevoeg-functie' verschijnt. 3 Druk op **Torgelauiter** in het scherm 'Toevoeg-functie'. Het scherm 'Toevoegen' verschijnt. 4 Druk in de lijst met **Apparaten** op het apparaat dat u wilt kopiëren. Het scherm 'IR-code' verschijnt. 5 Druk op Het scherm 'Acties' verschijnt. 6 Druk op **Constanting** in het scherm 'Acties'. Het apparaat wordt met IR-codes naar de Pronto gekopieerd. -of-Druk op **Casilies and a catin** in het scherm 'Acties'. Het apparaat wordt zonder IR-codes naar de Pronto gekopieerd. 7 Druk op (Lassagen). Het apparaat wordt toegevoegd en het menu 'Tools' verschijnt weer. **Opmerking** Toegevoegde apparaten worden automatisch aan het einde van het Apparaatoverzicht geplaatst. U kunt de apparaten verplaatsen met de Verplaats-functie. Zie 'Verplaatsen van apparaten' op pagina 31 voor meer informatie.

#### Wissen van elementen

Met de Wis-functie kunt u een toets of een apparaat wissen.

#### Wissen van een toets

- Druk gedurende 3 seconden op het Pronto-icoontje in de linker bovenhoek van het aanraakscherm. Het menu 'Tools' verschijnt.
- 2 Druk op (Wiscom) in het menu 'Tools'. Het scherm 'Wis-functie' verschijnt.
- 3 Druk op **Exce**vision . De laatst opgeroepen pagina op de Pronto verschijnt.
- 4 Ga naar het apparaat en de pagina waar de toets, die u wilt wissen, zich bevindt.
- 5 Druk op de toets die u wilt wissen. Het scherm 'Wissen van een toets' verschijnt
- 6 Druk op . De toets wordt gewist.
- 7 U kunt andere knoppen selecteren op de Pronto om te wissen. -of-

U kunt op **Herstel** drukken om de laatste handeling ongedaan te maken. De knop wordt dan hersteld.

8 Druk op de linker harde toets **Maar** onder het aanraakscherm om de Wis-functie af te sluiten.

#### Wissen van een apparaat

- Druk gedurende 3 seconden op het Pronto-icoontje in de linker bovenhoek van het aanraakscherm. Het menu 'Tools' verschijnt.
- 2 Druk op (Wiscon) in het menu 'Tools'. Het scherm 'Wis-functie' verschijnt.
- 3 Druk op Het Apparaatoverzicht verschijnt.
- 4 Druk op het apparaat dat u wilt wissen. Het scherm 'Wissen van een apparaat' verschijnt.
- 5 Druk op . Het apparaat wordt gewist.

6 U kunt andere knoppen selecteren op de Pronto om te wissen. -of-

U kunt op Herstel drukken om de laatste handeling ongedaan te maken. Het apparaat wordt dan hersteld.

7 Druk op de linker harde toets **Klaar** onder het aanraakscherm om de Wis-functie af te sluiten.

#### Verplaatsen van apparaten

Met behulp van de Verplaats-functie kunt u een apparaat hoger of lager plaatsen in het Apparaatoverzicht; zodoende kunt u uw meest gebruikte apparaten bovenaan in de lijst zetten.

- 1 Druk gedurende 3 seconden op het **Pronto**-icoontje 🚽 in de linker bovenhoek van het aanraakscherm. Het menu 'Tools' verschijnt.
- 2 Druk op (Vendentee) in het menu 'Tools'. Het scherm 'Verplaats-functie' verschijnt.
- 3 Druk op het apparaat dat u wilt verplaatsen in de Lijst met apparaten.
- 4 Druk op **Omhoog verplaatsen O** of **Omlaag verplaatsen O** onder de Lijst met apparaten in het scherm 'Verplaatsen'. Het gekozen apparaat wordt omhoog/omlaag verplaatst in de Lijst met apparaten.
- 5 Druk op in het scherm 'Verplaatsen'. Het apparaat is verplaatst.

╡

### Wijzigen van de instellingen

In de **pagina's met instellingen** kunt u verschillende instellingen wijzigen. U kunt:

- De tijd en de datum instellen zoals eerder beschreven op pagina 14.
- De helderheid van de achtergrondverlichting instellen;
- De uitschakeltijd van het LCD-scherm instellen;
- Het volumeniveau instellen;
- De taal van de Pronto instellen, zoals dat eerder al werd beschreven op pagina 16.
- De Pronto met de cursortoets bedienen;
- De grafische weergave instellen;
- Het aanraakscherm calibreren;
- De instellingen voor de schermactivatie aanpassen.

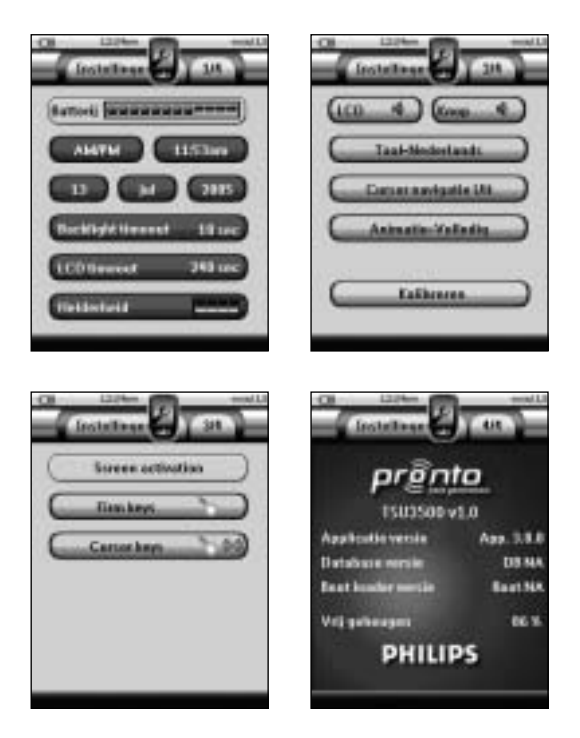

Op de vierde pagina met instellingen kunt u de informatie over de versie en over het beschikbare geheugen bekijken.

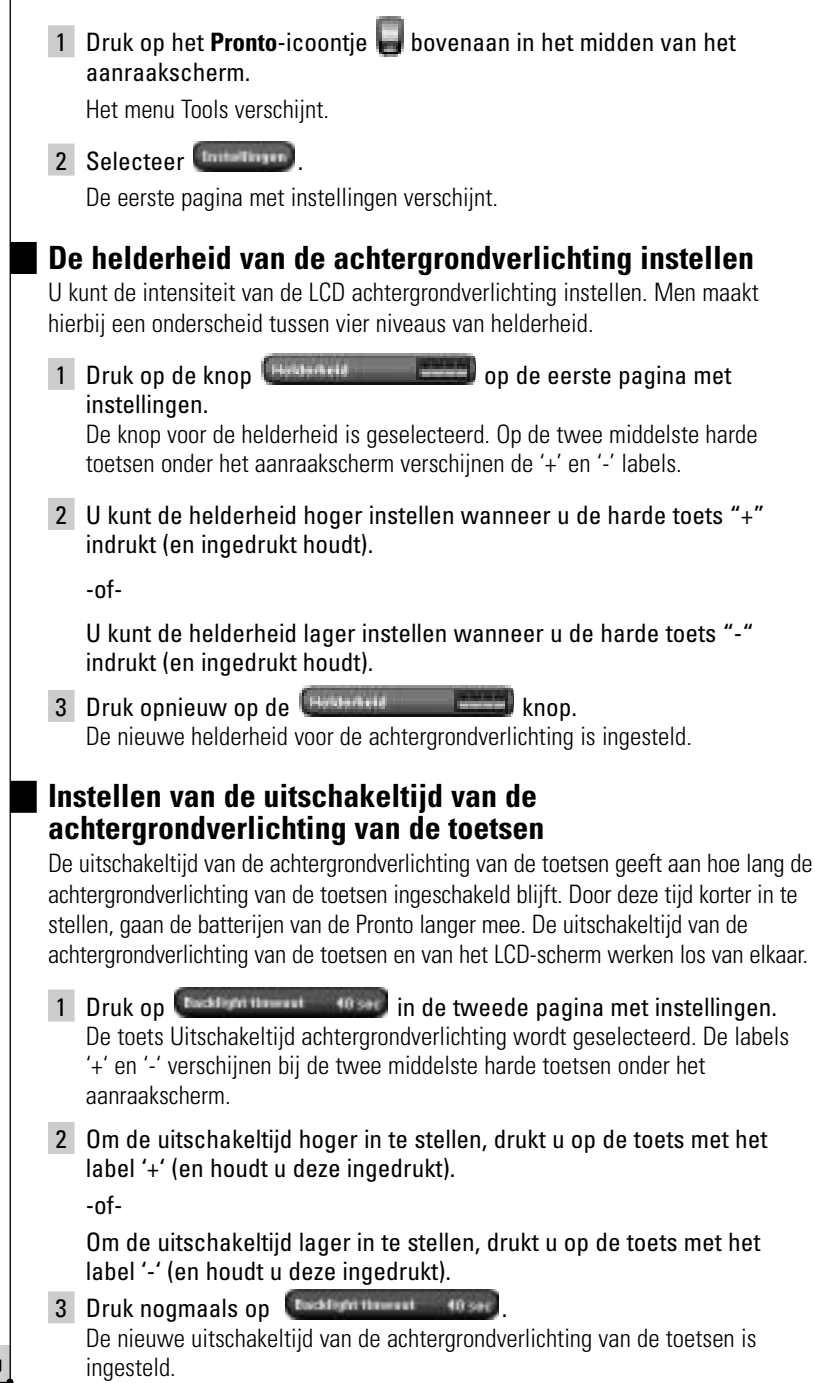

#### Instellen van de uitschakeltijd van het LCD-scherm

De uitschakeltijd van het LCD-scherm geeft aan hoe lang het LCD-aanraakscherm ingeschakeld blijft voor het vanzelf uitschakelt. Door deze tijd korter in te stellen, gaan de batterijen van de Pronto langer mee.

**Opmerking** Het LCD-scherm wordt alleen uitgeschakeld als u de Pronto niet gebruikt.

- 1 Druk op **Content of the set of the set of**
- 2 Om de uitschakeltijd hoger in te stellen, druk op de harde toets "+" (en houdt hem ingedrukt).

-of-

Om de uitschakeltijd lager in te stellen, druk op de harde toets "-" (en houdt hem ingedrukt).

3 Druk nogmaals op **CERNER**. De nieuwe uitschakeltijd van het LCD-scherm is ingesteld.

#### Instellen van het volumeniveau

U kunt het volumeniveau instellen van zowel de harde toetsen als van de toetsen van het aanraakscherm. Met het volume van de toets wordt het geluidsniveau van de pieptoon bedoeld die u hoort wanneer u op een toets drukt.

#### Instellen van het volumeniveau van de harde toetsen

Om het volumeniveau van de harde toetsen in te stellen, drukt u op op de eerste pagina met instellingen. U kunt 1 van de 3 volumeniveaus kiezen of u kunt het geluid uitschakelen. Iedere keer dat u drukt, wordt het volumeniveau één stap hoger ingesteld tot

ledere keer dat u drukt, wordt het volumeniveau een stap hoger ingeste aan niveau 3.

#### Instellen van het volumeniveau van het aanraakscherm

Om het volumeniveau van de toetsen van het aanraakscherm in te stellen, drukt u op () in in de eerste pagina met instellingen. U kunt 1 van de 3 volumeniveaus kiezen of u kunt het geluid uitschakelen. ledere keer dat u drukt, wordt het volumeniveau één stap hoger ingesteld tot aan niveau 3.

#### Bedienen van de Pronto met de cursortoets

De cursortoets is standaard ingesteld voor het bedienen van uw apparaten. U kunt dan met behulp van de knoppen van het aanraakscherm doorheen de menu's van de Pronto navigeren. U kunt de cursor echter ook instellen om door de apparaten en de pagina's van de Pronto heen te bladeren. Voor meer details over het bedienen van de Pronto met de cursortoets, zie 'Bedienen van de Pronto met de cursortoets' op pagina 48.

Als u de navigatie voor de Pronto wilt instellen, moet u op **Concentration** op de tweede pagina met instellingen drukken:

- U kunt Cursor Navigatie-Uit selecteren om met behulp van de knoppen van het aanraakscherm doorheen de menu's van de Pronto te navigeren.
- U kunt Cursor Navigatie-Aan selecteren om met behulp van de cursor doorheen de menu's van de Pronto te navigeren.

#### Instellen van de grafische weergave

De Pronto biedt ondersteuning bij het bladeren via de grafische weergave. Naar een andere pagina overstappen gebeurt met een paginawissel, wanneer u van Gebruiksmodus naar een van de Functies overstapt, gaat dit gepaard met een moduswissel. U kunt de weergave-instellingen inschakelen en uitschakelen in de tweede pagina met instellingen:

- U kunt de weergaves uitschakelen door "Geen" (geen grafische weergaves) te kiezen. Als u alle weergavemogelijkheden uitschakelt dan maakt u maximaal gebruik van de verwerkingssnelheid van de Pronto.
- Als u naar een andere pagina gaat met de weergave-instelling "Enkel pagina" dan schuift de eerste pagina als het ware van het scherm weg en schuift de tweede pagina over het scherm heen.
- De 'Modus alleen' animatie verandert het Pronto-icoontje bovenaan het aanraakscherm.
- Met de instelling "Alle" kunt u beide weergaves tegelijk inschakelen.

#### Calibreren van het aanraakscherm

Wanneer u uw Pronto voor de eerste keer gebruikt, is het aanraakscherm reeds gecalibreerd. Mocht u echter merken dat uw Pronto niet de commando's uitstuurt die overeenkomen met wat aangegeven wordt in het aanraakscherm dan adviseren wij u om het aanraakscherm opnieuw te calibreren.

<u>Waarschuwing</u> Gebruik nooit een echte pen, een potlood of een ander scherp voorwerp op het aanraakscherm. Gebruik een puntig voorwerp zoals een pen met een plastic punt of een stylus die specifiek voor aanraakschermen bedoeld is.

- 1 Druk op **Externa** in de tweede Settingspagina. Het 'Calibratie' scherm verschijnt.
- 2 Druk op de linker bovenhoek van het aanraakscherm.
- 3 Druk op de rechter onderhoek van het aanraakscherm.
- 4 Druk op de rechter bovenhoek van het aanraakscherm.
- 5 Druk op de linker onderhoek van het aanraakscherm. Het aanraakscherm is gecalibreerd.

#### De schermactivatie instellen

Op de derde pagina met instellingen kunt u de instellingen voor de schermactivatie aanpassen. U kunt bepalen wanneer en of de achtergrondverlichting moet worden geactiveerd. Het is ook mogelijk in te stellen wanneer en of de Pronto IR codes moet uitzenden of acties moet uitvoeren.

U kunt de volgende instellingen voor de schermactivatie aanpassen:

- Toetsen-instellingen;
- **Cursor**-instellingen.

*Tip* U kunt ook de uitschakeltijd van het LCD-scherm instellen. Voor meer informatie, zie Instellen van de uitschakeltijd van het LCD-scherm op pagina 34.

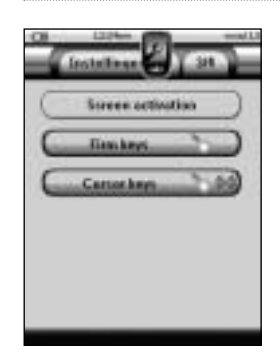

#### De toetsen-instellingen aanpassen

U kunt de toets-instellingen 3 verschillende statuses geven. De toetsen vindt u onder het aanraakscherm van uw Pronto.

Om de toets-instellingen van de Pronto aan te passen, druk op

maken uit 1 van de 3 volgende statuses:

- In the status houdt in dat wanneer u op één van de 4 toetsen drukt, uw Pronto een IR code uitzendt of de actie uitvoert die aan die toets is toegekend. Wanneer u op een toets drukt, wordt de achtergrondverlichting *niet* geactiveerd.
- Deze status houdt in dat wanneer u op één van de 4 toetsen drukt, de achtergrondverlichting geactiveerd wordt. Bovendien zal uw Pronto een IR code uitzenden of de actie uitvoeren die aan de toets is toegekend.
- Dit is de standaardinstelling van uw Pronto. Deze status houdt in dat wanneer u op één van de 4 toetsen drukt, de achtergrondverlichting geactiveerd wordt.

Wanneer u op een toets drukt, zal de Pronto *geen* IR code uitzenden noch een actie uitvoeren.

#### De cursor-instellingen aanpassen

U kunt de cursor-instellingen 3 verschillende statuses geven.

Voor meer informatie over de cursortoetsen, zie Bedienen van de Pronto met de cursortoets op pagina 48.

Om de cursor-instellingen van de Pronto aan te passen, druk op

maken uit 1 van de 3 volgende statuses:

- Deze status houdt in dat wanneer u op één van de cursortoetsen drukt, de achtergrondverlichting geactiveerd wordt.
   Wanneer u op een toets drukt, zal de Pronto geen IR code uitzenden noch een actie uitvoeren.
- Provide the status houdt in dat wanneer u op één van de cursortoetsen drukt, uw Pronto een IR code uitzendt of de actie uitvoert die aan die toets is toegekend.

Wanneer u op een toets drukt, wordt de achtergrondverlichting *niet* geactiveerd.

Dit is de standaardinstelling van uw Pronto. Deze status houdt in dat wanneer u op één van de cursortoetsen drukt, de achtergrondverlichting geactiveerd wordt. Bovendien zal uw Pronto een IR code uitzenden of de actie uitvoeren die aan de toets is toegekend.

# Samenstellen en bewerken van macro's

Een macro maakt het mogelijk om een serie commando's uit te sturen met **één enkele toets**. Zo kunt u bijvoorbeeld uw tv inschakelen, een filmkanaal kiezen en de videorecorder klaarzetten om op te nemen door de band terug te spoelen. Een macro bestaat uit een **lijst met acties**. De lijst met acties kan samengesteld en bewerkt worden met de Macro-functie.

**Opmerking** Als u een macro geprogrammeerd heeft, dan worden de acties die bij een toets horen niet overschreven wanneer u een ander merk kiest met de Merk-functie.

In de Macro-functie moet u eerst de knop selecteren die de macro zal bevatten. Deze knop wordt ook de **doelknop** genoemd. Daarna moet u stap voor stap een actielijst samenstellen door acties aan deze doelknop toe te voegen. U kunt hierbij als volgt te werk gaan:

- Door een andere knop te selecteren en de acties daarvan aan de actielijst van je doelknop toe te voegen.
- Door een **pauze** aan de actielijst toe te voegen.
- Door een **pieptoon** aan de actielijst toe te voegen.

Na het aanmaken van de macro worden alle acties die u aan de actielijst hebt toegevoegd, uitgevoerd wanneer u op de knop drukt.

#### Samenstellen van een macro

- Druk gedurende 3 seconden op het Pronto-icoontje in de linker bovenhoek van het aanraakscherm. Het menu 'Tools' verschijnt.
- 2 Druk op in het menu 'Tools'. Het scherm 'Macro-functie' verschijnt.
- 3 Druk op in het 'scherm 'Macro-functie'. De laatst opgeroepen pagina verschijnt.
- 4 Ga naar het Apparaat en de Pagina waarin de doeltoets zit die u voor een macro wilt gebruiken.
- Druk op de toets die u wilt kiezen als doeltoets. Als u deze toets kunt gebruiken om een macro te programmeren dan verschijnt het scherm 'Macro'. -of-

Als u deze toets niet kunt gebruiken dan hoort u een *foutmeldingspieptoon*.

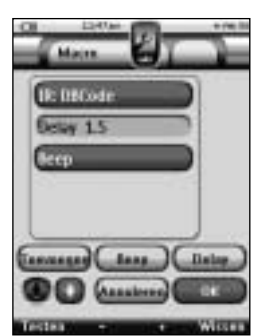

 
 Opmerking
 U kunt aan de meeste knoppen op uw Pronto een macro toewijzen.

 De harde knoppen aan de linkerzijde van de Pronto (Achtergrondverlichting, Pagina naar boven of Pagina naar beneden) zijn vaste toetsen.

 De toetsen Toggle en Home (rond de cursortoets) kunnen alleen met ProntoEdit opnieuw worden geprogrammeerd. Zie 'ProntoEdit' op pagina 53.

#### Om een actie toe te voegen aan de lijst met acties

- 1 Druk op united in het scherm 'Macro'. De laatst opgeroepen pagina verschijnt weer.
- 2 Ga naar het apparaat en de pagina waar de toets, die u aan de macro wilt toevoegen, zich bevindt.
- 3 Druk op de knop met de actie(s) die u aan de macro wilt toevoegen. Het scherm 'Macro' verschijnt. De naam van de gekozen toets wordt toegevoegd onderaan in de lijst met acties. De macro zal alle acties uitvoeren die aan deze toets worden toegewezen.
- 4 U kunt nog meer toetsen kiezen om toe te voegen aan de macro.

#### Om een pauze toe te voegen aan de lijst met acties

U kunt een pauze toevoegen aan de lijst met acties om bijvoorbeeld een korte onderbreking in te lassen tussen het inschakelen van een apparaat en het uitsturen van commando's naar het apparaat zodat het apparaat de tijd heeft om op te warmen.

1 Druk op in het scherm 'Macro'.

De toets '+' en de toets '-' verschijnen bij de twee middelste harde toetsen onder het aanraakscherm.

2 Om de pauze langer in te stellen, drukt u op de toets '+' (en houdt u deze ingedrukt).

-of-

Om de pauze korter in te stellen, drukt u op de toets '-' (en houdt u deze ingedrukt).

**Opmerking** U kunt de pauze later nog veranderen.

#### Om een pieptoon toe te voegen aan de lijst met acties

Om te weten wanneer een macro helemaal uitgevoerd is, is het handig om een pieptoon toe te voegen als laatste commando in de lijst met acties.

1 Kies in de lijst met acties de actie waar u de pieptoon aan toe wilt voegen.

De actie wordt geselecteerd.

2 Druk op in het scherm 'Macro'.

Er wordt een standaardpieptoon toegevoegd in de lijst met acties meteen na de gekozen actie.

Gebruiksaanwijzing

39

#### Testen van de macro

U hoeft de Macro-functie niet af te sluiten om de macro die u samengesteld of bewerkt heeft te testen. U kunt de macro binnenin de Macro-functie testen. De Pronto voert alle acties uit zoals u ze in de lijst met acties samengesteld heeft.

Druk in het 'Macro'-scherm op de linker harde toets **Testen**. De Pronto voert de acties in de lijst met acties uit.

**Opmerking** Let erop dat u de Pronto naar uw Home Theater-apparatuur richt tijdens het uitvoeren van de macro.

#### Om een macro af te sluiten

Druk op 💷 in het scherm 'Macro'.

De macro wordt samengesteld en toegekend aan de toets die u als doeltoets gekozen had.

-of-

Druk op in het scherm 'Macro'.

Het menu 'Tools' verschijnt weer zonder de macro aan te maken.

#### Bewerken van een macro

#### Verplaatsen van een actie in de lijst met acties

- 1 Om het scherm 'Macro' met de lijst met acties die aan een toets toegekend zijn weer te geven, moet u de instructies 1 tot 5 volgen zoals beschreven onder 'Samenstellen van een macro' op pagina 38.
- 2 Druk in de lijst met acties op de actie die u wilt verplaatsen in het scherm 'Macro'. De gekozen actie licht op.
- 3 Druk in het 'Macro'-scherm op de knop Omhoog verplaatsen I of
   Omlaag verplaatsen O onder de lijst met acties.
   De gekozen actie wordt omhoog/omlaag verplaatst in de lijst met acties.
- 4 U kunt nog meer acties kiezen om te verplaatsen.

#### Wissen van een actie uit de lijst met acties

- 1 Om het scherm 'Macro' met de lijst met acties die aan een toets toegekend zijn weer te geven, moet u de instructies 1 tot 5 volgen zoals beschreven onder 'Samenstellen van een macro' op pagina 38.
- 2 Druk in de lijst met acties op de actie die u wilt wissen in het scherm 'Macro'.

De gekozen actie licht op.

3 Druk in het 'Macro'-scherm op de rechter harde toets **Wissen**. De gekozen actie wordt gewist uit de lijst met acties.

Gebruiksaanwijzing

40

4 U kunt nog meer acties kiezen om te wissen.

# Samenstellen en bewerken van timers

Met behulp van de Timer-functie kunt u acties definiëren die op vooraf bepaalde tijdstippen moeten worden uitgevoerd. Zo kunt u bijvoorbeeld de verlichting inschakelen of uw videorecorder zo instellen, dat hij uw favoriete dagelijkse televisieprogramma opneemt.

**Opmerking** Wanneer er een actie door een timer is uitgevoerd, hoort u een pieptoon en verschijnt er een Timer-bericht op uw scherm. Als de Pronto een andere taak aan het uitvoeren is (IR-codes versturen, een macro testen, ...) wanneer er een actie door een timer moet worden uitgevoerd, zal de Pronto eerst de huidige taak uitvoeren.

#### Samenstellen en bewerken van timers

#### Een timer toevoegen

- Druk gedurende 3 seconden op het Pronto-icoontje in de linker bovenhoek van het aanraakscherm. Het menu met de functies verschijnt.
- 2 Druk op in het menu met de functies. Het scherm met informatie over de Timer-functie verschijnt.
- 3 Druk op . Het Timer-scherm verschijnt.
- 4 Druk in het 'Timer'-scherm op om een nieuwe timer aan de lijst toe te voegen.

Er wordt een nieuwe timer aan de lijst met de timers toegevoegd.

Standaard wordt een nieuwe timer met de omschrijving 'Timer' + een cijfer aangeduid. Er zijn geen start- en stop-acties gedefinieerd.

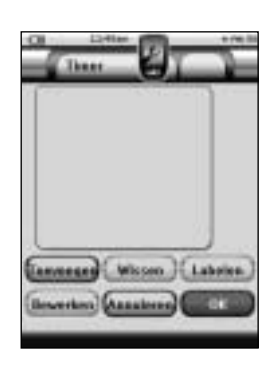

- 5 Druk op ( om de timer te labelen, zoals dat al werd beschreven in 'Labelen van een Timer' op pagina 42.
- 6 Ga als volgt te werk voor het definiëren van de start- en stop-actie voor de timer: druk op **Beentue** zoals dat beschreven werd in 'Bewerken van een timer' op pagina 43.

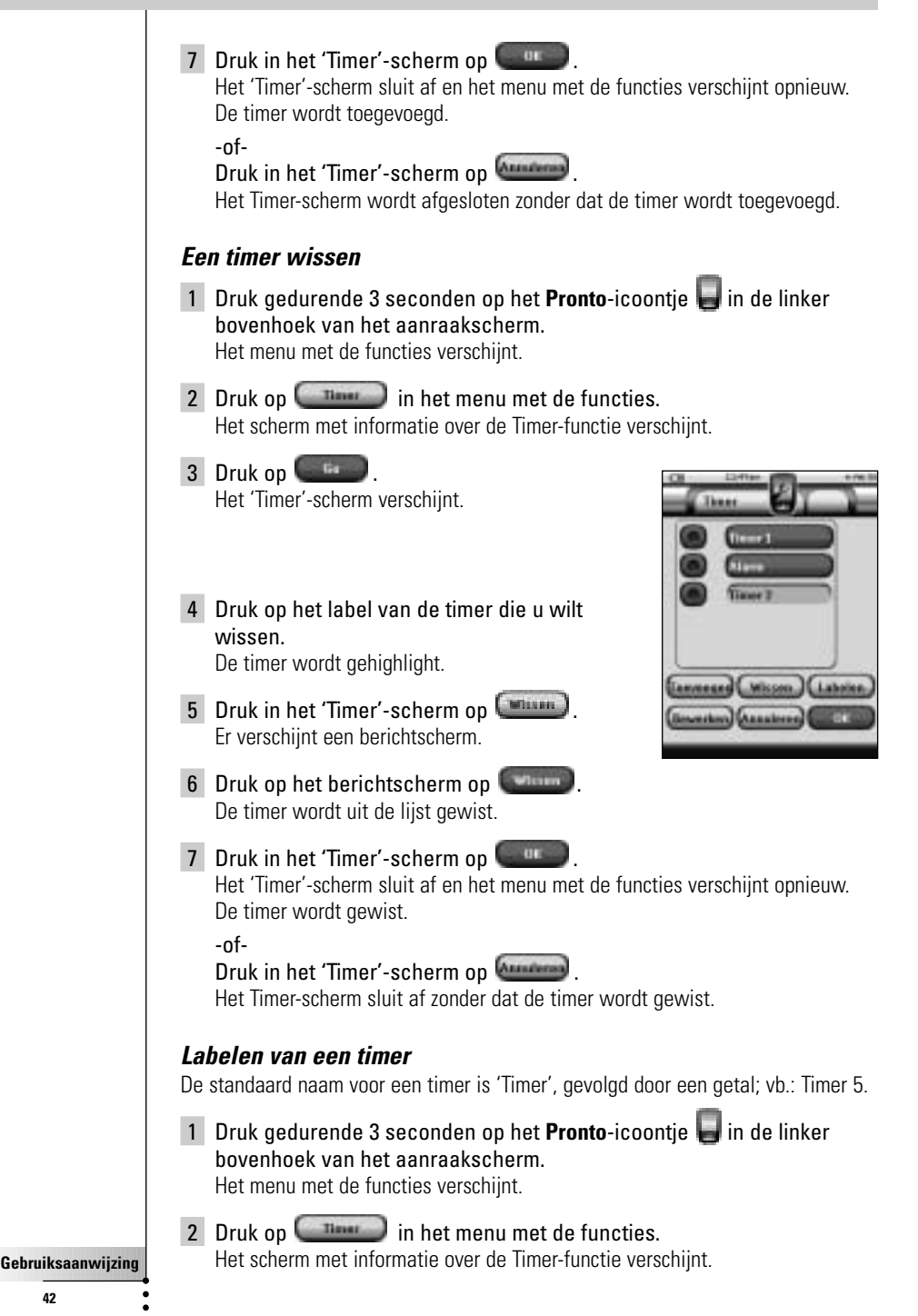

42

3 Druk op Het 'Timer'-scherm verschijnt. 4 Druk op het label van de timer die u wilt labelen. De timer wordt gehighlight. 5 Druk in het Timer-scherm op Het Label-scherm verschiint. 6 Label de timer op de manier die beschreven staat in 'Labelen van elementen' op pagina 25. 7 Druk in het Label-scherm op Het Timer-scherm verschijnt opnieuw en de timer wordt van een nieuw label voorzien 8 Druk in het 'Timer'-scherm op - 06 Het menu met de functies verschijnt opnieuw. Bewerken van een timer 1 Druk gedurende 3 seconden op het **Pronto**-icoontje 📕 in de linker bovenhoek van het aanraakscherm. Het menu met de functies verschijnt. 2 Druk op **(**1) in het menu met de functies. Het scherm met de informatie over de Timer-functie verschijnt. 3 Druk op Het Timer-scherm verschijnt. 4 Druk op het label van de timer die u wilt bewerken. De timer wordt gehighlight. 5 Druk in het Timer-scherm op (Beenten). Het scherm voor het bewerken van de timer verschijnt. 11454 Stee 6768-2004 Stagactio 13 Hethanikastalikopen. (Anning)

- 6 Ga als volgt te werk om de timer te bewerken: 1 Instellen van de startdatum. Zie 'De startdatum instellen' hieronder voor meer informatie. 2 Instellen van het starttijdstip. Zie 'De starttijd of stoptijd instellen' op pagina 45 voor meer informatie. 3 Definiëren van de startactie. Zie 'Definiëren van de startactie of stopactie' op pagina 45 voor meer details. 4 Instellen van de stoptijd. Zie 'De starttijd of stoptijd instellen' op pagina 45 voor meer informatie. 5 Definieer de stopactie. Zie 'Definiëren van de startactie of stopactie' op pagina 45 voor meer details. 6 Definieer de instellingen voor de herhalingen. Zie 'Definieer de herhalingsinstellingen' op pagina 46 voor meer informatie. 7 Druk in het scherm 'Bewerken van de timer' op De instellingen voor de timer worden gedefinieerd. Het Timer-scherm verschijnt opnieuw. 8 Druk in het Timer-scherm op Het menu met de functies verschijnt opnieuw. De startdatum instellen Wanneer u een nieuwe timer toevoegt, is de startdatum standaard ingesteld op de dag van vandaag. De stopdatum wordt automatisch berekend op basis van de startdatum, de starttijd en de stoptijd. Veranderen van de startdatum: 1 Druk in het scherm 'Bewerken van de timer' op de **Dag**-knop. De dag-knop is geselecteerd. Voor de twee middelste toetsen verschijnen de labels '+' en '-'.
  - 2 U kunt de waarde verhogen door op de harde toets met label '+' te drukken en die ingedrukt te houden.
     -of-

U kunt de waarde verlagen door op de harde toets met label '-' te drukken (en die ingedrukt te houden).

- 3 Druk opnieuw op de Dag-knop. De dag is ingesteld.
- 4 Herhaal stappen 1 tot 3 voor de Maand- en de Jaar-knop. De startdatum is ingesteld.
- Gebruiksaanwijzing

#### De starttijd of stoptijd instellen

1 Druk in het scherm voor het bewerken van de timer op de **Starttijd**- of de **Stoptijd**-knop.

De **Starttijd**- of de **Stoptijd**-knop is geselecteerd. De labels '+' en '-' verschijnen voor de twee middelste harde toetsen.

2 U kunt de tijd hoger instellen als u op de vaste toets met het label '+' drukt (en die ingedrukt houdt).

-of-

U kunt de tijd lager instellen als u op de vaste toets met het label '-' drukt (en die ingedrukt houdt).

3 Druk opnieuw op de Tijd-knop. De nieuwe Starttijd of Stoptijd is ingesteld.

**Opmerking** Als de stoptijd vóór de starttijd ligt, verspringt de stopdatum automatisch naar de volgende dag.

#### Definiëren van de startactie of stopactie

Pronto gebruikt een vergelijkbare procedure om de actielijst te definiëren voor de start- of de stopactie van de geselecteerde timer als in de Macro-functie. Zie 'Samenstellen en bewerken van macro's' op pagina 38 voor meer informatie.

**Voorbeeld** Enkele voorbeelden van timeracties zijn: het inschakelen van de verlichting op een specifiek tijdstip of het opnemen van uw favoriete dagelijkse televisieprogramma met behulp van uw videorecorder.

1 Druk in het scherm voor het bewerken van de timer op Het scherm 'Macro' verschijnt.

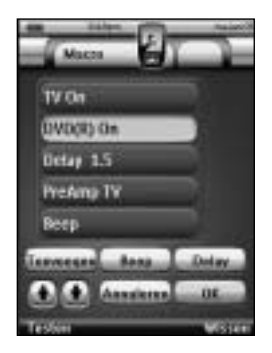

**Opmerking** U moet een startactie definiëren voor u een stopactie kan definieren. De toets Stopactie is grijs tot een startactie is ingesteld.

2 Druk in het scherm 'Macro' op . De laatst bezochte pagina verschijnt opnieuw.

- 3 Ga naar het apparaat en de pagina met de knop die u aan de macro wilt toevoegen.
- 4 Druk op de knop die u aan de actielijst van de timer wilt toevoegen. Het scherm 'Macro' verschijnt.

Onderaan de actielijst wordt de naam van de geselecteerde knop toegevoegd. De macro zal alle acties uitvoeren die aan deze knop worden toegewezen.

5 Druk in het scherm 'Macro' op .
 De startactie of stopactie wordt gedefinieerd. Het scherm voor het bewerken van de timer verschijnt opnieuw.

#### Definieer de herhalingsinstellingen

Als u wilt dat de timer zichzelf meer dan één keer herhaalt, kunt u de herhalingsinstellingen gebruiken.

1 Druk in het scherm voor het bewerken van de timer op de

Hennehmenhann -knop. Het scherm 'Herhalingsinstellingen' verschijnt.

2 Druk op de herhalings toggle-knop Standaard staat 'Nee' ingesteld.

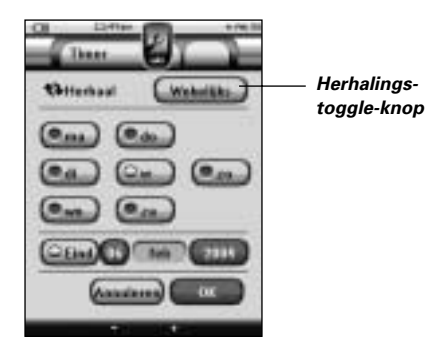

De Herhalingsknop wisselt af tussen de drie verschillende instellingen:

- Nee: Dit is de standaard instelling;
- Dagelijks;
- Wekelijks.
- 1 Als u de instelling op '**Dagelijks**' wilt instellen, moet u opnieuw op de knop drukken.

ledere dag van de week wordt automatisch geselecteerd.

2 Als u een einddatum voor de herhalingstimer wilt instellen, moet u het aankruisvakje voor de einddatum selecteren. De einddatum wordt geactiveerd.

- 3 Definieer de einddatum, zoals die beschreven staat in 'De startdatum instellen' op pagina 44. De einddatum wordt gedefinieerd.
- -of-
- 1 Als u de instelling naar '**Wekelijks**' wilt instellen, moet u opnieuw op de knop drukken.

De juiste dag wordt dan geselecteerd.

- 2 Selecteer de verschillende dagen van de week waarop de timer moet worden uitgevoerd of maak de selecties ongedaan.
- 3 Als u een einddatum wilt instellen voor de herhalingstimer moet u het aankruisvakje voor de einddatum selecteren.
   De einddatum wordt geactiveerd.
- 4 Definieer de einddatum, zoals dat beschreven staat in 'De startdatum instellen' op pagina 44. De einddatum wordt gedefinieerd.

-of-

Als u de instelling naar '**Nee**' wilt veranderen, moet u opnieuw op de knop drukken.

De timer zal dan niet meer worden herhaald.

3 Druk in het scherm voor het herhalen van de instellingen op Het scherm voor het bewerken van de timer verschijnt opnieuw. Onder de

Content and the second second

#### Activeren van timers

**Opmerking** U kan alleen timers activeren als de **starttijd** in de toekomst ligt en er een **startactie** gedefinieerd wordt voor de timer.

- Druk gedurende 3 seconden op het Pronto-icoontje in de linker bovenhoek van het aanraakscherm. Het menu met de functies verschijnt.
- 2 Druk op in het menu met de functies. Het scherm met de informatie over de Timer-functie verschiint.
- 3 Druk op in het informatiescherm voor de Timer-functie. Het Timer-scherm verschijnt.
- 4 Druk op het aankruisvakje vóór de timer die u wilt activeren.
   De timer is nu geactiveerd.

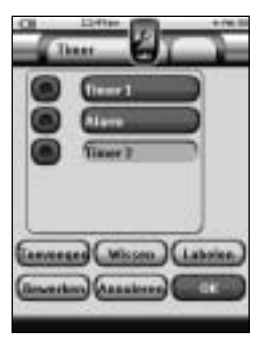

#### 5 Druk in het Timer-scherm op

Het Timer-scherm sluit af en het menu met de functies verschijnt opnieuw. Het timer-icoontje verschijnt naast de tijdaanduiding.

-of-

Druk in het Timer-scherm op

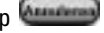

Het Timer-scherm sluit af zonder dat de timer wordt geactiveerd.

**Opmerking** In de lijst met de timers worden de geactiveerde timers eerst weergegeven, gevolgd door de timers die niet zijn geactiveerd. Zowel de geactiveerde als de niet-geactiveerde timers staan chronologisch vermeld.

### Bedienen van de Pronto met de cursortoets

De cursortoets is standaard ingesteld voor het bedienen van de apparaten bijvoorbeeld om door een menu op het tv-scherm heen te lopen. De cursortoets heeft 4 cursorrichtingstoetsen: Naar rechts, Naar links, Omhoog en Omlaag. Elke cursorrichtingstoets bevat een lijst met acties. Deze lijst is afhankelijk van het apparaat dat bediend wordt.

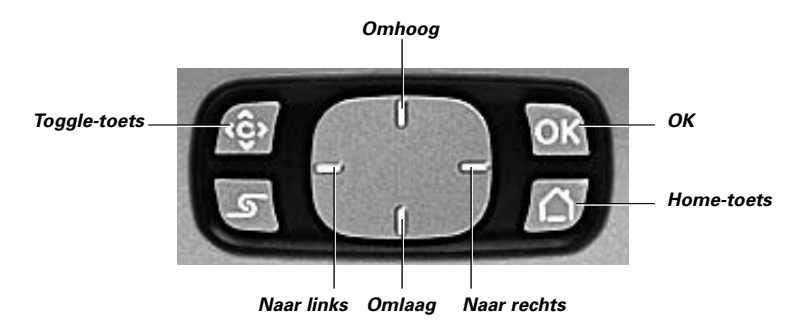

De cursortoets kan ook gebruikt worden om door de apparaten en de pagina's op het aanraakscherm van de Pronto heen te lopen.

Wanneer u de **cursornavigatie** in de pagina's met de instellingen activeert, dan verdwijnen de toetsen Vorige pagina en Volgende pagina bovenin het aanraakscherm voor het bladeren via het aanraakscherm en verschijnt in de

linkerbovenhoek de toets Bladeren met de cursortoets 🔠 . U gebruikt de cursortoets dan om te bladeren en niet om uw apparatuur te bedienen, tot het moment dat u het bladeren met de cursortoets weer uitschakelt.

De cursornavigatie instellen:

- Druk gedurende 3 seconden op het Pronto-icoontje in de linker bovenhoek van het aanraakscherm. Het menu 'Tools' verschijnt.
- 2 Kies **Constanto**. De eerste pagina met instellingen verschijnt.
- 3 Druk op de harde toets **Volgende pagina** aan de linkerzijde van de Pronto.

De tweede pagina met instellingen verschijnt.

- 4 Druk op **Constant of the tweede pagina met instellingen.** Het Bladeren met de cursortoets is ingeschakeld. De harde toets Toggle is geactiveerd.
- 5 Druk op het **Pronto**-icoontje 📕 om de Instelfunctie te verlaten.

Met behulp van de cursortoets doorheen de menu's van de Pronto navigeren:

- 6 Druk op de cursorrichtingstoetsen Naar links en Naar rechts. De Pronto bladert door de apparaten heen.
- 7 Druk op de cursorrichtingstoetsen Omhoog en Omlaag. De Pronto bladert door de pagina's heen.
- 8 Druk op de **Toggle**-knop om gemakkelijk over te schakelen van navigeren op Pronto naar de bediening van de audio- en videouitrusting.

De toetsen **Apparaat naar Links** en **Apparaat naar rechts** verschijnen bovenin het aanraakscherm en de cursortoets wordt dan gebruikt voor het bedienen van audio-/videoapparatuur.

9 Druk nogmaals op de toets **Toggle** om terug te keren naar bladeren met de cursortoets.

# De Pronto met RF-signalen laten werken

De Pronto maakt standaard gebruik van **infrarood** (IR)-signalen om de apparatuur te bedienen. IR-signalen hebben een zendbereik van ongeveer 10 meter.

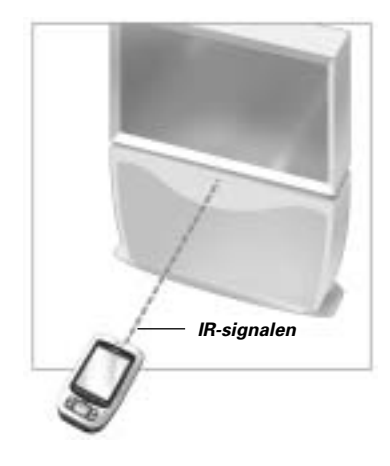

U kunt er echter ook voor kiezen om de Pronto met **radiofrequentie** (RF)-signalen te laten werken om vanop een afstand of vanuit een andere kamer uw apparatuur te bedienen. U heeft hiervoor een RF-signaaluitbreider (niet bijgeleverd) nodig.

De RF-signaaluitbreider ontvangt RF-signalen van de Pronto en converteert deze in IR-signalen die vervolgens naar het apparaat gestuurd worden.

De RF-signaaluitbreider moet daarom in de buurt van het apparaat dat u bedient geplaatst worden en het zendoog van de RF-signaaluitbreider moet naar het apparaat gericht zijn.

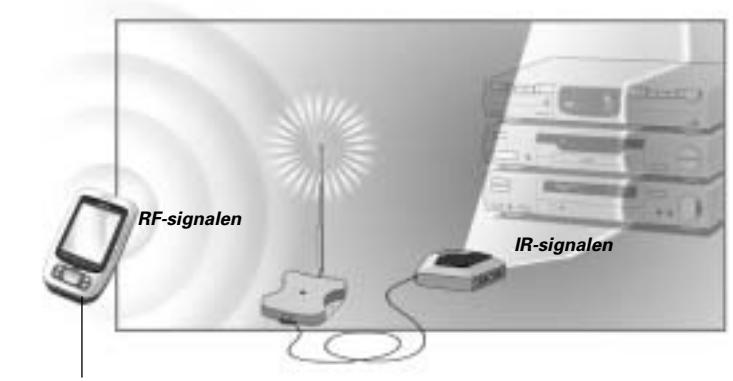

Gebruiksaanwijzing

Pronto

**RF-signaaluitbreider** 

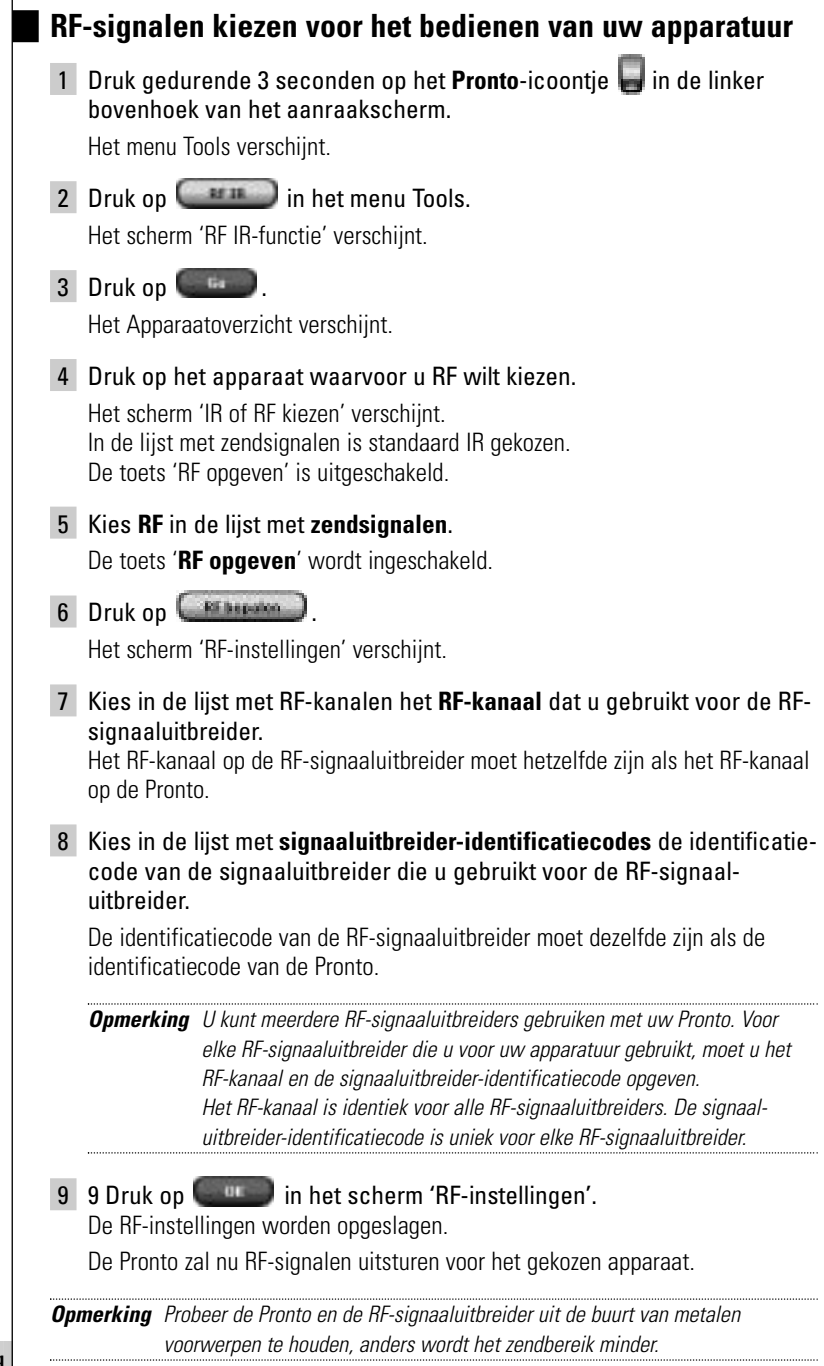

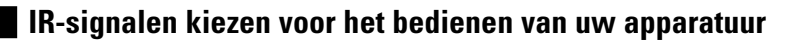

- Druk gedurende 3 seconden op het Pronto-icoontje in de linker bovenhoek van het aanraakscherm. Het menu Tools verschijnt.
- 2 Druk op in het menu Tools. Het scherm 'RF IR-functie' verschijnt.
- **3** Druk op **C**. Het Apparaatoverzicht verschijnt.
- 4 Druk op het apparaat waarvoor u IR wilt kiezen. Het scherm 'IR of RF opgeven' verschijnt. In de lijst met zendsignalen is RF gekozen.
- 5 Kies IR in de lijst met zendsignalen. De toets 'RF opgeven' is uitgeschakeld.
- 6 Druk op in het 'scherm 'IR of RF opgeven'. De Pronto zal nu IR-signalen uitsturen voor het gekozen apparaat.

Als u uw Pronto nog meer op maat wilt programmeren dan mogelijk is met de standaardfuncties dan is er voor u ProntoEdit. ProntoEdit is de software die bij de Pronto hoort en u vindt het op de bijgeleverde cd-rom. Meer informatie vindt u op <u>http://www.pronto.philips.com</u>.

Als u te weten wilt komen hoe u op een behoorlijke manier met de ProntoEdit kunt werken, kunt u de online helpfunctie raadplegen, die via het hulpmenu toegankelijk is of door op F1 te drukken.

Met ProntoEdit kunt u:

- Nieuwe configuraties naar en van uw Pronto uploaden en downloaden; Dit doet u met behulp van de pc-kabel die bij uw Pronto geleverd is:
  - 1 Sluit het ene uiteinde van de kabel aan op de USB-poort van uw computer.
  - 2 Sluit het andere uiteinde van de kabel aan op de USB-poort van uw Pronto.

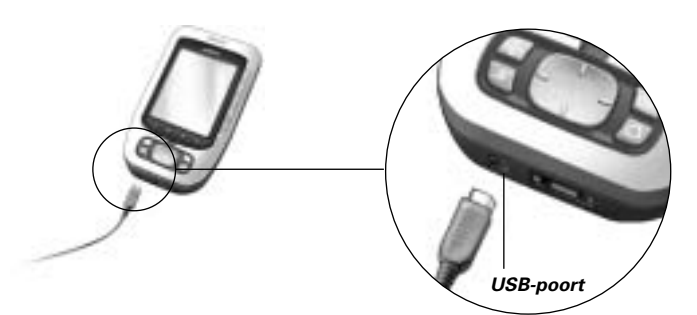

- Bedieningsschermen, apparaten en commando's op elke plek van het aanraakscherm toevoegen, wissen, wijzigen en verplaatsen;
- Configuratiebestanden opslaan, kopiëren en delen van configuratiebestanden, codes of apparaten met andere Pronto-gebruikers;
- Nieuwe afbeeldingen importeren om nieuwe knoppen en ontwerpen te maken;
- Gebruik .BMP grafische bestanden. U kunt nu knoppen met een transparante achtergrond bovenop een achtergrondbeeld plaatsen of transparante knoppen elkaar laten overlappen. U kunt de kleur in de linkerbovenhoek van de bitmap als transparantiekleur gebruiken;
- Configuratie-files personaliseren om het gebruik van uw Pronto te optimaliseren;
- Kopiëren, plakken en bewerken van de eigenlijke IR-codes die je kan uitwisselen met andere Pronto gebruikers;
- Nieuwe configuratie-files van tevoren bekijken met de Pronto Simulator, om te zien hoe de interface van de Pronto eruit zal zien;
- Macro's samenstellen en bewerken. In ProntoEdit krijgt u toegang tot de meer geavanceerde features voor macro's.

# ProntoEdit

Hieronder vindt u een aantal voorbeeldschermen van wat u met de ProntoEdit kunt uitvoeren:

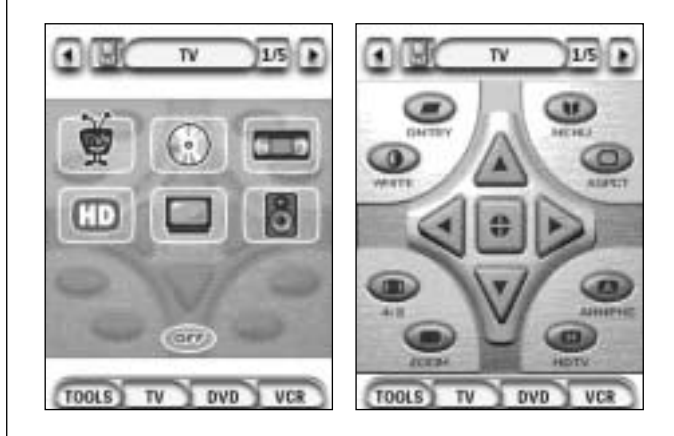

#### Waarom functioneren mijn toetsen niet goed?

Als u ondervindt dat uw Pronto niet de commando's uitstuurt die overeenkomen met wat aangegeven wordt in het aanraakscherm dan adviseren wij u om het aanraakscherm opnieuw te kalibreren. Kalibreren is nodig wanneer u merkt dat u bij het indrukken van een knop een van de knoppen ernaast activeert of wanneer u naast een knop moet drukken om die te activeren. Het kalibreren zorgt ervoor dat de Pronto de icoontjes op het aanraakscherm precies bij hun voorgeprogrammeerde functies plaatst.

**Waarschuwing** Gebruik nooit een echte pen, een potlood of een ander scherp voorwerp op het aanraakscherm. Gebruik een puntig voorwerp zoals een pen met een plastic punt of een stylus die bedoeld is voor gebruik met aanraakschermen.

#### Hoe kan ik het aanraakscherm kalibreren?

- Druk gedurende 3 seconden op het Pronto-icoontje in de linker bovenhoek van het aanraakscherm. Het menu 'Tools' verschijnt.
- 2 Kies . De eerste pagina met instellingen verschijnt.
- 3 Druk op de Volgende Pagina toets op de linker zijkant van de Pronto.

De tweede pagina met instellingen verschijnt.

- 4 Druk op **Externe** in de tweede pagina met instellingen. Het scherm 'Kalibreren' verschijnt.
- 5 Druk op de linkerbovenhoek van het aanraakscherm.
- 6 Druk op de rechterbenedenhoek van het aanraakscherm.
- 7 Druk op de rechterbovenhoek van het aanraakscherm.
- 8 Druk op de linkerbenedenhoek van het aanraakscherm. Het aanraakscherm is gekalibreerd.

-of-

Druk op de middelste harde toets met het label Herstel. De tweede pagina met instellingen verschijnt opnieuw zonder het aanraakscherm te kalibreren.

9 Druk nogmaals op het Pronto-icoontje om de pagina's met Settings te verlaten.

# Veelgestelde vragen

#### Hoe kan ik de Pronto resetten?

Normaal gezien is het niet nodig om de Pronto te resetten. Als het aanraakscherm van de Pronto echter niet meer reageert of als u ongebruikelijke reacties bemerkt dan moet u de Pronto resetten om de werking te herstellen.

- 1 Druk met uw duim op het klepje van het batterijdeksel en schuif het deksel vervolgens stevig naar voren.
- 2 Til het batterijdeksel op. In het batterijvak ziet u de **Reset**-toets.

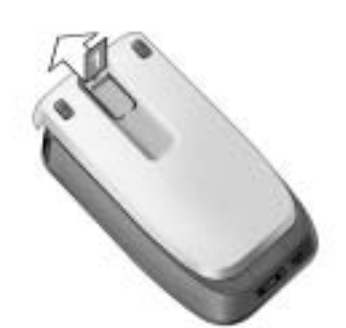

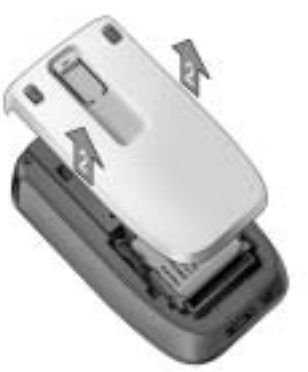

3 Gebruik een opengevouwen paperclip of een scherp potlood om zacht op de **Reset**-toets te drukken. De Pronto start opnieuw op.

De Pronto geeft twee pieptonen en geeft hiermee aan klaar te zijn voor gebruik.

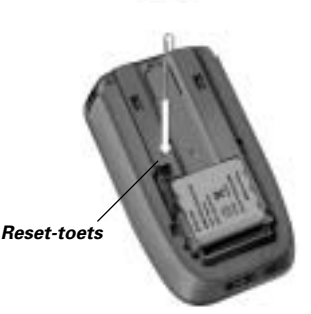

4 Stel het tijdstip opnieuw in. Zie 'Wijzigen van de tijd' op pagina 14 voor meer informatie.

**Opmerking** Als u de Pronto reset, blijven alle persoonlijke wijzigingen zoals opgeslagen en geprogrammeerde commando's, IR-codes, timers en macro's behouden.

# Waarom reageert een apparaat op bepaalde RF-signalen wel en op andere niet?

Philips kan niet garanderen dat alle commando's voor alle apparaten goed functioneren met RF-signalen.

Als een apparaat niet op de juiste manier reageert op de RF-signalen die de Pronto uitstuurt dan kunt u wellicht beter de Pronto instellen op bedienen met IRsignalen.

#### Algemene problemen

#### Pronto schakelt automatisch uit

Dit komt door de uitschakelfunctie van Pronto, die dient om energie te besparen. U kunt de tijd die de Pronto ingeschakeld blijft wijzigen in de instellingen. Zie 'Instellen van de uitschakeltijd van het LCD-scherm' op pagina 34 voor meer informatie.

# De toetsen op het aanraakscherm van de Pronto reageren niet op de juiste manier

Als de toetsen op het aanraakscherm van de Pronto niet op de juiste manier reageren dan moet u het aanraakscherm kalibreren. Zie 'Calibreren van het aanraakscherm' op pagina 35 voor meer informatie.

#### De apparaten reageren niet op de commando's van de Pronto

Let erop dat het zendoog van de Pronto gericht is naar het apparaat dat u bedient.

- Controleer of het icoontje 'Batterij leeg' over het batterij-icoontje in de rechterbovenhoek van het scherm heen geplaatst is. Is dit zo, plaats de Pronto in het laadstation en herlaad de batterijen.
- Controleer of uw apparatuur de afstandsbedieningscodes van Philips-Marantz herkent. Normaal gezien kunt u dit terugvinden in de documentatie van uw apparatuur.
- Controleer of u de juiste merken voor uw apparaten hebt gedefinieerd. (p. 20)
- Controleer u of de juiste codeset voor uw apparaten hebt gedefinieerd. (p. 21)
- Controleer of de toets die u probeert te gebruiken op de juiste manier geprogrammeerd is met de Merk-functie of de Aanleer-functie. (p. 23)
- Controleer of uw apparaat in de RF-modus staat. Stel uw apparaat opnieuw in de IR-modus in. (p. 52)
- Als u uw Pronto ingesteld heeft om apparaten te bedienen met RF-signalen:
  - Controleer in de RF IR-functie of de apparaten die u wilt bedienen op de juiste manier geïnstalleerd zijn (p. 51).
  - Controleer of de signaaluitbreider-identificatiecode en het kanaal op uw Pronto overeenkomen met de identificatiecode en het kanaal op de RF-signaaluitbreider.
  - Let erop dat de RF-signaaluitbreider in de buurt geplaatst is van de apparaten die u met RF-signalen wilt gebruiken.
  - Let erop dat het zendoog van de RF-signaaluitbreider naar het apparaat gericht is.
  - Wijzig het kanaal als u storing bemerkt van andere RF-kanalen.
- Als u RF-signalen wilt gebruiken voor apparaten op verschillende plekken dan heeft u meerdere RF-signaaluitbreiders nodig. Zie de gebruikshandleiding van de RF-signaaluitbreider voor meer informatie.

#### Gebruiksaanwijzing

57

#### Problemen met het programmeren

#### De toetsen sturen niet de juiste commando's uit

- Controleer of u de juiste merken voor uw apparaten hebt gedefinieerd. (p. 20)
- Controleer of u de juiste codeset voor uw apparaten hebt gedefinieerd. (p. 21)
- Controleer of uw scherm correct gekalibreerd is. (p. 35)
- Controleer of de toets van het apparaat op de juiste manier een actie geleerd heeft. (p. 23)
- Controleer of de macro op de juiste manier opgenomen is. (p. 38)

#### De macro's werken niet

- Let erop dat het zendoog van de Pronto gedurende de hele tijd dat de macro uitgevoerd wordt naar het apparaat gericht is. Het zendoog zit aan de bovenkant van de Pronto.
- Voeg pauzes in zodat de apparaten goed kunnen opstarten.
- Controleer of er niet ingeschakelde toetsen in uw macro voorkomen.
- Controleer of u de toetsen niet opnieuw geprogrammeerd heeft. Macro's slaan geen commando's op maar toetsen. Als u een toets opnieuw programmeert dan voert de macro het nieuwe commando uit dat aan de toets toegekend is.

#### De Pronto leert geen commando's aan

- Let erop dat de Pronto en de afstandsbediening op de juiste manier geplaatst zijn.
  - Als het zendoog van uw bestaande afstandsbediening niet naar het signaaloog van de Pronto gericht is dan ontvangt de Pronto de signalen misschien niet goed. Leg de afstandsbedieningen zo recht mogelijk tegenover elkaar.
  - Als de afstand tussen uw bestaande afstandsbediening en de Pronto te klein of te groot is dan ontvangt de Pronto de signalen misschien niet goed. Probeer verschillende afstanden uit tussen de 10 en 20 centimeter om de commando's aan te leren.
- Programmeer de Pronto niet onder fel fluorescerend licht of in zonlicht. Dit zou immers de infraroodsignalen kunnen aantasten.
- Let erop dat de batterijen niet leeg aan het raken zijn.
- Druk op de toets op de andere afstandsbediening en houd die gedurende meer dan een seconde ingedrukt.

#### De configuratie-file is beschadigd

Als de configuratie-file beschadigd is dan kunt u ProntoEdit gebruiken om een nieuwe configuratie te downloaden. Al uw geprogrammeerde commando's, apparaten en macro's gaan dan verloren en u zult uw Pronto opnieuw moeten programmeren. Wij raden u daarom aan om de configuratie te bewaren door deze met ProntoEdit naar de PC te uploaden.

Gebruiksaanwijzing

58

#### Timers werken niet

- Controleer of de timer werd geactiveerd. (p. 47)
- Controleer of de startactie voor de timer juist werd gedefinieerd. (p. 45)
- Controleer of de datum en het tijdstip van uw Pronto juist staan ingesteld. (p. 14)

#### Problemen met het geheugen

Wanneer de Pronto een macro niet opslaat, kan dat te wijten zijn aan problemen met het geheugen. Problemen met het opslaan kunnen veroorzaakt worden door een vol geheugen of door batterijen die niet voldoende meer geladen zijn.

- Bekijk de vierde pagina met instellingen om te controleren hoeveel geheugen er nog beschikbaar is. (p. 32)
- Bekijk de eerste pagina met instellingen of het batterij-icoontje bovenaan het scherm om de batterijstatus te controleren. Herlaad de batterijen als dat nodig is. (p. 11)

#### Foutmeldingen op de Pronto

Als één van volgende foutmeldingen verschijnt dan verzoeken wij u contact op te nemen met uw leverancier of de Philips-klantenservice:

- Ongeldige CF-versie of corrupte flash;
- Verkeerde softwareversie.

Wanneer uw Pronto niet reageert en het scherm blanco blijft:

- 1 Download het configuratiebestand nog eens.
- 2 Wanneer het opnieuw downloaden van het configuratiebestand niet helpt, kunt u de firmware downloaden vanaf http://www.pronto.philips.com.

#### Aansluiting op de PC

- Controleer of de Pronto-batterijen voldoende geladen zijn terwijl u ProntoEdit gebruikt om te downloaden of te uploaden.
- Trek de USB-kabel niet uit terwijl er een configuratiebestand wordt ge
  üpload of gedownload.

#### Belangrijke informatie

#### Zorg ervoor dat er geen krassen op het aanraakscherm komen

Gebruik uw vinger om op het aanraakscherm te drukken of gebruik een pen met een plastic punt speciaal voor aanraakschermen.

Gebruik nooit een echte pen, een potlood of een ander scherp voorwerp op het aanraakscherm.

#### Bescherm de Pronto tegen extreme temperaturen

Houd de Pronto uit de buurt van verwarmingsapparatuur of andere warmtebronnen.

#### De Pronto is niet waterdicht

De Pronto mag niet in aanraking komen met regen of vocht. Berg de Pronto niet op of neem deze niet in gebruik op een plek die extreem vochtig of nat is. Wanneer u water op de Pronto hebt gemorst, moet u de batterijen uit het apparaat halen en de Pronto 48 uur lang laten drogen vóór u de batterijen er opnieuw in stopt.

#### Het aanraakscherm van de Pronto bevat een glaselement

Laat de Pronto niet vallen en voorkom zware schokken.

#### Schoonmaken van de Pronto

- Gebruik een zachte, vochtige doek om de Pronto schoon te maken.
- Als er vuil op het aanraakscherm van de Pronto zit, maak het dan schoon met een zachte doek die licht bevochtigd is met een verdunde schoonmaakoplossing voor ramen.
- Gebruik geen schuurmiddel of schuursponsjes.
- Vermijd overvloedig gebruik van water.

#### Upgraden van de Pronto

De meest recente upgrades van de software van uw Pronto software worden zodra die beschikbaar zijn op <u>http://www.pronto.philips.com</u> geplaatst. Surf daarvoor naar het Download-gedeelte. Als u al geregistreerd bent, volstaat het om uw gebruikersnaam en uw wachtwoord in te voeren om aan te loggen. Anders kunt u zich inschrijven en gratis ProntoZone lid worden.

# Lijst met symbolen

Ę

| 11       | Pauze                                  |
|----------|----------------------------------------|
|          | Stoppen                                |
| ►        | Normale weergave; normale snelheid     |
| -        | Normale weergave; normale snelheid     |
| **       | Versnelde weergave; verhoogde snelheid |
|          | Versnelde weergave; verhoogde snelheid |
| ⊳        | Langzame weergave; vertraagde snelheid |
| A        | Langzame weergave; vertraagde snelheid |
| ▲        | Uitwerpen (Eject)                      |
| •        | Opnemen, algemeen                      |
| э-       | Sleutel                                |
| <>^v     | Bladeren                               |
| M        | Stilstaan                              |
| < Þ      | Bandspoelrichting                      |
| ►        | Volgende nummer                        |
| ◄        | Vorige nummer                          |
| ••       | Versneld vooruit naar index            |
|          | Terug naar index                       |
| ►        | Beeld voor beeld, algemeen             |
| <b>∢</b> | Beeld voor beeld, algemeen             |
|          | Ondertiteling                          |
| X        | Beeld uitschakelen                     |
|          | PIP-functie (Beeld in het Beeld)       |
|          | Menu                                   |
| •        | PIP-scherm verplaatsen                 |
| 2        | PIP en tv-beeld verwisselen            |
| 8        | Meerdere beelden op het scherm         |
|          | PIP selecteren                         |
|          | Teletekst                              |
|          |                                        |

Gebruiksaanwijzing

•

61

# Lijst met symbolen

|             | Volgende paginanummer                                     |
|-------------|-----------------------------------------------------------|
|             | Vorige paginanummer                                       |
| Ð           | Pagina uitvergroten                                       |
| 3           | Tv en teletekst gemengd                                   |
| ŀΠ          | 1ste of 2de taal                                          |
| P•P         | Laatste beeld; vorige programma                           |
| 0           | Stand-by                                                  |
| <b>A</b>    | Zonefocus: lange afstand                                  |
| <u>.</u>    | Zonefocus: heel dichtbij                                  |
| -/          | Eén of twee cijfers                                       |
| -Ò-         | Helderheid                                                |
| •           | Contrast                                                  |
| ÷.          | Helderheid/contrast                                       |
| 3           | Kleurverzadiging                                          |
| -Ö-         | Lamp; verlichting                                         |
|             | Opgesplitst scherm vasthouden / dubbel beeld vasthouden   |
| œ           | Opgesplitst scherm verwisselen / dubbel beeld verwisselen |
| 12          | Scherm opsplitsen / dubbel beeld                          |
| E           | Beeldformaat                                              |
| <b>1994</b> | Persoonlijke voorkeur                                     |
| 0           | PIP-beeld vasthouden                                      |
| E           | Hoofdindexpagina                                          |
| ×           | Beeld vasthouden                                          |
| Ð           | Programmeerbare timer; algemeen                           |
| L           | Bevestigen                                                |
| 2           | Applicatie-ondersteuning                                  |
| ٥           | Huidige tijd op het scherm                                |
|             | EPG / Elektronische ProgrammaGids                         |
| D•          | Video-uitgang                                             |
|             |                                                           |

Gebruiksaanwijzing

:

# Lijst met symbolen

| ÷    | Data lezen uit geheugen              |
|------|--------------------------------------|
| ÷    | Data wegschrijven in geheugen        |
| Þ    | Pagina vasthouden                    |
| ık 🛛 | Geluid uit                           |
| i+   | Aanvullende informatie op het scherm |
| œ    | Spatial sound-effect                 |
|      | Televisie; video                     |
| 1    | Geluid; audio                        |
| H    | Surround-geluid                      |
|      | Dolby Digital                        |
| dts  | Digital Theater Systems              |
| ß    | Active control                       |

•

# Technische gegevens

Wijzigingen van de technische gegevens en design van dit product voorbehouden zonder voorafgaande kennisgeving.

| Display         | Monochroom 3.8" LCD-aanraakscherm met 16 grijsniveaus en        |
|-----------------|-----------------------------------------------------------------|
|                 | digitale contrastregeling.                                      |
|                 | Resolutie: 320x240 pixels                                       |
|                 | Witte EL-achtergrondverlichting voor LCD en harde toetsen       |
| Interface       | USB 1.1-poortaansluiting                                        |
| Software        | Database met IR-codes voor het bedienen van meer dan 800 merken |
|                 | Ingebouwde Philips-IR-codes                                     |
|                 | Totale aantal apparaten enkel beperkt door geheugen             |
| Infrarood (IR)  | 4 hoogwaardige IR-zend-LED's, 1 ontvangst-LED                   |
|                 | Bedieningsbereik van circa 10 m (33 ft)                         |
|                 | Aanleerfrequentie tot 78 KHz en 455 KHz                         |
| Radiofrequentie | 16 signaaluitbreider-identificatiecodes en 4 kanalen            |
| (RF)            | TSU3500: Band: 418 MHz <u>SBC RU960</u> : Band: 434 MHz         |
| Geheugen        | 16 MB (software kan tot 32 MB worden geüpgrade)                 |
| Power           | Wordt ingeschakeld door op het aanraakscherm te drukken         |
| management      | of door op een knop te drukken                                  |
|                 | Uitschakelen automatisch                                        |
| Afmetingen      | 154,2mm x 92,4mm x 27,8mm                                       |
| (hxbxd)         |                                                                 |
| Werkings-       | 5° - 45° C (41° - 113° F)                                       |
| temperatuur     |                                                                 |
| Accessoires     | Bijgeleverd:                                                    |
|                 | USB-kabel voor aansluiting op de pc                             |
|                 | Cd-rom met de software ProntoEdit                               |
|                 | Laadstation                                                     |
|                 | Herlaadbare AAA batterijen (4x1.2 V)                            |
|                 | Niet bijgeleverd:                                               |
|                 | RF-signaaluitbreider                                            |
| ProntoEdit      | PC-vereisten:                                                   |
|                 | Windows 98SE, ME, 2000, XP                                      |
|                 | 64 MB RAM                                                       |
|                 | 75 MB beschikbare ruimte op de harddisk                         |
|                 | Vrije USB Poort                                                 |
|                 | CD-ROM player                                                   |

IR-database-informatie:

Ontworpen door UEI Technology In licentie gegeven onder U.S. Patent 5,689,353 Portions © UEI 1999

# Trefwoordenlijst

| Aanraakscherm                  | Het aanraakscherm van uw Pronto is het vlak in het midden waarin zich de zachte toetsen bevinden die u kunt gebruiken om de afstandsbediening te bedienen.                                                                                                    |
|--------------------------------|----------------------------------------------------------------------------------------------------|
| Actie                          | Een actie is een commando dat uitgevoerd wordt door de Pronto. Dit kan een IR-code, een link, een pauze of een pieptoon zijn. U kunt één of meerdere acties toekennen aan een toets of aan een harde toets. Het is hetzelfde als een macro.                                                                                                    |
| Apparaat                       | Elk apparaat in de configuratie-file verschijnt in het Apparaatoverzicht van de<br>Pronto en in het boomdiagram in ProntoEdit. Een apparaat is de apparatuur<br>die u wilt bedienen met de Pronto, bijvoorbeeld een TV, videorecorder, CD<br>speler, versterker, satellietontvanger of ieder ander apparaat dat met een IR-<br>afstandsbediening wordt bediend. Het apparaat bevat een aantal pagina's<br>met toetsen.                    |
| Apparaatactie                  | Een apparaatactie is een actie die automatisch uitgevoerd wordt als dat<br>apparaat gekozen wordt. Zo kunt u bijvoorbeeld uw Pronto aanleren om,<br>wanneer u de tv kiest, de tv tegelijkertijd in te schakelen.                                                                                                    |
| Apparaat-<br>instellingen      | De apparaatinstellingen zijn het type apparaat, het merk, de IR-codeset en de functies. Om een apparaat met uw Pronto te kunnen bedienen, moet u eerst deze apparaatinstellingen instellen.                                                                                                    |
| Apparaatoverzicht              | U gebruikt het Apparaatoverzicht op de Pronto om naar de verschillende<br>apparaten te gaan. Het Apparaatoverzicht bevat toetsen voor elk apparaat in<br>de configuratie. Door op één van deze toetsen te drukken kunt u naar de<br>eerste pagina van het gekozen apparaat gaan.                                                                                                    |
| Apparaatsjabloon               | U kunt in de Advanced Mode van ProntoEdit een sjabloon van een apparaat<br>maken. Als u een nieuw apparaat toevoegt op de Pronto, wordt dit sjabloon<br>gebruikt.                                                                                                    |
| Bladeren met<br>de cursortoets | Er zijn twee manieren om door de Pronto heen te bladeren: via het<br>aanraakscherm of met de cursortoets. Als u Bladeren met de cursortoets<br>kiest dan kan de cursortoets enkel gebruikt worden om door de apparaten en<br>pagina's op het aanraakscherm van de Pronto heen te bladeren en niet voor<br>het bedienen van uw audio-/videoapparatuur.                                                                                     |
| Codeset                        | Een codeset is een lijst met IR-codes. Audio- en videoapparaten van verschillende merken gebruiken verschillende codesets. Een apparaat kan enkel functies ontvangen en uitvoeren van de juiste codeset.                                                                                                    |
| Grafische<br>weergave          | De Pronto biedt ondersteuning bij het bladeren via grafische<br>weergaves.De weergavemogelijkheden vindt u bij de functie Grafische<br>weergave. U kunt de weergave-instellingen inschakelen en uitschakelen in<br>de pagina's met instellingen.                                                                                                    |
| Harde toets                    | De Pronto is voorzien van 4 harde toetsen onder het aanraakscherm. Het<br>label van iedere vaste toets verschijnt onderaan het aanraakscherm. U kunt<br>de functies van de harde toetsen configureren, net zoals de meeste harde<br>knoppen en de knoppen op het aanraakscherm. Het sterke punt van de harde<br>toetsen is dat u ook hun label kunt configureren, zodat ze altijd de functie<br>kunnen aanduiden die eraan is toegewezen. |
| Instelfunctie                  | Met behulp van de instelfunctie kunt u verschillende instellingen bekijken en aanpassen (vb. controle van het batterijniveau, instellen van datum en tijdstip, kalibreren van het aanraakscherm,).                                                                                                    |

Gebruiksaanwijzing

Z

## Trefwoordenlijst

| IR                               | Afkorting voor infrarood.                                                                                                    |
|----------------------------------|----------------------------------------------------------------------------------------------------|
| IR-code                          | De Pronto stuurt infrarood (IR)-signalen uit om apparatuur te bedienen. In de<br>universele database van de Pronto zitten IR-codes voor tal van merken audio-<br>en videoapparatuur opgeslagen. Door IR-codes te kiezen en ze toe te kennen<br>aan de toetsen en de harde toetsen kunt u uw Pronto programmeren voor het<br>bedienen van uw apparatuur. Als een IR-code niet in de database voorkomt<br>dan kunt u deze ook aanleren met de gewone afstandsbediening van uw<br>apparaat. |
| Kalibreren                       | Door het aanraakscherm te kalibreren komen de icoontjes op het<br>aanraakscherm van de Pronto precies bij hun voorgeprogrammeerde functies<br>te staan.                                                                                                    |
| Knop Achtergrond-<br>verlichting | De knop Achtergrondverlichting is een speciale lichtbron die achter de harde knoppen van uw Pronto werd geplaatst, waardoor deze knoppen duidelijker zichtbaar worden.                                                                                                    |
| Label                            | Een label is de tekst die u aan een zachte knop of een harde toets wilt toewijzen.                                                                                                    |
| LCD                              | Afkorting voor 'Liquid Crystal Display' (display met vloeibare kristallen).                                                                                                    |
| LCD-achtergrond-<br>verlichting  | De LCD-achtergrondverlichting is een speciale lichtbron die achter het LCD-<br>scherm geplaatst is om het scherm beter zichtbaar te maken.                                                                                                    |
| Lijst met acties                 | Een lijst met acties bestaat uit de acties die aan een toets of aan een harde toets toegekend zijn. Een lijst met acties kan maximaal 255 acties bevatten.                                                                                                    |
| Link                             | Een link, ook wel toetsalias genaamd, is een verwijzing vanuit de lijst met<br>acties van één toets naar de lijst met acties van een andere toets. In plaats<br>van dezelfde acties aan verschillende toetsen toe te voegen, kunt u een link<br>maken en de lijst met acties opnieuw gebruiken. Wanneer uw Pronto een<br>lijst met acties aan het uitvoeren is en een link tegenkomt dan wordt de lijst<br>met acties waar de link naar verwijst uitgevoerd.                             |
| Macro                            | Een macro is een serie van acties die uitgevoerd worden door één enkele<br>toets op de Pronto in te drukken. Elke toets of harde toets kan voor een<br>macro gebruikt worden en een lijst van commando's uitvoeren. Het is<br>hetzelfde als een lijst met acties.                                                                                                    |
| Merk opgeven                     | In de database van de Pronto zit een lijst met merken en de bijbehorende IR-<br>codes. De Pronto maakt gebruik van IR-codes om apparatuur te bedienen.<br>Omdat alle verschillende merken een specifieke IR-codes gebruiken, moet u<br>voor elk merk het merk en de codeset opgeven.                                                                                                    |
| Modus animatie                   | Wanneer u van de Pronto naar het functiemenu overstapt, verandert het<br>Pronto-icoontje in het bovenste gedeelte van het aanraakscherm. Dit wordt<br>de 'modus animatie' genoemd.                                                                                                    |
| Pagina                           | Een pagina van een apparaat is het vlak van 320 x 240 pixels in het<br>aanraakscherm van de Pronto waar zich toetsen en andere elementen<br>bevinden.                                                                                                    |
| Paginawissel                     | Wanneer u van de ene pagina naar een andere gaat dan schuift de eerste pagina van het scherm weg en schuift de tweede pagina over het scherm heen. Dit heet 'paginawissel'.                                                                                                    |

Gebruiksaanwijzing

# Trefwoordenlijst

| Pauze                     | Een pauze is een onderbreking tussen twee acties in. Een pauze geeft een<br>apparaat de tijd om de eerste actie uit te voeren voor het een signaal voor<br>het uitvoeren van de tweede actie ontvangt.                                                                                                    |
|---------------------------|----------------------------------------------------------------------------------------------------|
| Pronto                    | De Pronto is een universele afstandsbediening met een aanraakscherm.<br>U kunt de Pronto geheel volgens uw eigen wensen programmeren en<br>configureren: de apparaten die u wilt bedienen, de functies die u wilt<br>uitvoeren en de lay-out op de Pronto.                                                                                                    |
| ProntoEdit                | ProntoEdit is de visuele editor voor het creëren en configureren van Pronto-<br>configuratie-files.                                                                                                    |
| RF                        | Afkorting voor RadioFrequentie.                                                                                                    |
| RF-code                   | U kunt ervoor kiezen om uw apparatuur met RF-signalen te bedienen in<br>plaats van met IR-signalen. Om IR-signalen te gebruiken, heeft u een RF-<br>signaaluitbreider nodig. Het voordeel van RF is dat het zich in alle richtingen<br>verspreidt en door muren heen gaat. Met andere woorden, u kunt uw<br>apparatuur vanuit een andere kamer bedienen.                         |
| RF-signaal-<br>uitbreider | Een RF-signaaluitbreider is een convertor die RF-signalen ontvangt en deze<br>omzet in IR-signalen voor het aansturen van de apparatuur. Wanneer uw<br>Pronto RF-codes uitstuurt dan ontvangt de RF-signaaluitbreider deze en<br>stuurt ze als IR-codes naar uw apparatuur.                                                                                                    |
| Simulator                 | De Pronto-simulator is aan aparte applicatie in het ProntoEdit-pakket,<br>waarmee alle functies van de Pronto gesimuleerd kunnen worden. U kunt de<br>Pronto-simulator gebruiken om een PCF te testen zonder dat u deze eerst<br>naar uw Pronto moet downloaden. Als u wijzigingen aanbrengt in de Pronto-<br>simulator dan worden deze niet opgeslagen in de configuratie-file. |
| Timer                     | Met behulp van een timer kunt u acties definiëren die op een vooraf<br>ingesteld tijdstip moeten worden uitgevoerd. Zo kunt u een alarmmelding<br>instellen of uw videorecorder zo instellen dat hij op een bepaald moment uw<br>favoriete dagelijkse televisieprogramma opneemt.                                                                                                |
| Toets-alias               | Zie Link                                                                                                    |
| USB                       | Een USB (Universal Serial Bus) is een 'plug & play'-interface tussen een<br>computer en randapparaten (zoals een audiospeler, een joystick, een<br>toetsenbord, een telefoon, een scanner en een printer).                                                                                                    |
| Vaste knop                | Een vaste knop is een knop die ingedrukt kan worden zodat een handeling<br>uitgevoerd wordt. De Pronto heeft een aantal vaste knoppen. Hun lay-out en<br>uiterlijk kan niet gewijzigd worden. U kunt de functies van deze vaste<br>knoppen zelf programmeren net zoals de harde toetsen en de knoppen op het<br>aanraakscherm.                                                   |
| Zachte toets              | Een zachte toets is een toets die zich in het aanraakscherm bevindt.<br>De lay-out en het uiterlijk van een zachte toets kan gewijzigd worden.<br>Ook de functie van een zachte toets kunt u zelf programmeren.                                                                                                    |

### Index

#### A

Aanleer-functie, 23 aanleren - afstandsbediening, 23 - apparaatactie, 24 - knop, 24 aanraakscherm, 5, 7 actie, 39 actieliist - actie, 39 - pauze, 39 - pieptoon, 39 activeren van timers, 47 Afstandsbediening, 4 animatiemodus - geen, 36 - modus, 35 - pagina, 35 - vol. 35 apparaat - kopiëren, 29 - labelen, 27 - toevoegen, 28 - verplaatsen, 31 - wissen, 30 Apparaatoverzicht, 17

#### B

batterijen, 10 batterijen plaatsen, 10 batterijvak, 6 Bedienen van de cursornavigatie van de Pronto, 48 bedienen van de Pronto - RF-signalen, 50 - verhelpen van problemen, 57 Bedienen van het aanraakscherm van de Pronto, 48 bestaand apparaat kopiëren, 29 bewerken - macro, 40 - timer, 43 bladeren met de cursortoets, 9

#### C

code instellen - selecteren, 20 - zoeken, 22 connector voor het laadstation, 6 contrast, 13 cursor, 5 cursornavigatie, 35, 48 cursortoets, 48

#### D

datum, 15 downloaden, 53

#### F

foutmelding, 59 Functie, 19 - Aanleren, 23 - Labelen, 25 - Macro, 38 - merk, 20 - RF IR, 50 - Timer, 41 - Toevoegen, 28 - Verplaatsen, 31 - Wissen, 30

#### G

geheugen, 9 grafische weergave, 9

#### H

herhalingsinstellingen, 46 Home Theater-bedieningspaneel, 4

#### I

infrarood, 50 inschakelen van de Pronto, 13 instellen - LCD uitschakeltijd van het LCDscherm, 34 - toetsen uitschakeltijd, 33 - volumeniveau, 34 instellingen, 32 - animatiemodus, 35 - datum, 14, 15 - kalibreren van het aanraakscherm, 35 - taal, 16 - toetsen uitschakeltijd, 33 - tijd, 14 - tijdsaanduiding, 14 - uitschakeltijd van het LCD-scherm, 33 - volumeniveau, 34 instellingen van de klok. Zie tijd IR-signalen, 50, 51, 52

Index

#### K

kalibreren van het aanraakscherm, 35, 55 kanaal

- volgende kanaal, 5
- vorige kanaal, 5

knop, 5

- aanleren, 24
- cursor, 5
- cursortoets, 48
- harde knoppen, 5
- labelen, 26
- Toggle, 48

kopiëren van een bestaand apparaat, 29

#### L

laadstation, 8, 11 labelen - apparaat, 27 - pagina, 27 - symbolen, 25 - timer, 42 - toets, 26 labelen van een pagina, 27 Label-functie, 25 LCD-scherm, 5

#### Μ

macro, 9 - actie, 39 - bewerken, 40 - pauze, 39 - pieptoon, 39 - samenstellen, 38 - testen, 40 - verhelpen van problemen, 58 - verplaatsen, 40 - wissen van een actie, 40 Macro-functie, 38 meertalige ondersteuning, 9 merk - opaeven, 21 - selecteren, 20, 22 - zoeken, 22 Merk-functie, 20 modus animatie, 35

#### Ν

navigatie - aanraakscherm, 34 - cursor, 34

#### 0

opladen van de Pronto, 11 Overzicht - apparaat, 17 - pagina, 18 opgeven merk, 21

#### Ρ

pagina animatie, 35 Paginaoverzicht, 9, 18 pauze, 39 pieptoon, 39 plaatsen van de batterijen, 10 problemen met het geheugen, 59 Pronto, 4 - aanraakscherm, 7 - apparaat, 5 - Apparaatoverzicht, 17 - bedienen, 17 - inschakelen, 13 - IR-signalen, 52 - onderhoud, 60 - opladen, 13 - Paginaoverzicht, 18 - programmeren, 19 - resetten, 56 - RF-signalen, 51 - specificaties, 64

- upgraden, 60
- USB-kabel, 53

- USB-poort, 53
 - wijzigen van de instellingen, 32
 ProntoEdit, 53
 ProntoEdit Simulator, 53

#### R

radiofrequentie, 50 resetten van de Pronto, 55 reset-toets, 6 RF IR functie, 50 RF signaaluitbreider, 50 RF-signalen, 50, 56

#### S

samenstellen van een macro, 38 scherm, 5, 7 - kalibreren, 35 - uitschakeltijd, 33 selecteren - code instellen, 20 - merk, 20, 22

# Index

Simulator, 54 specificaties, 64 startactie, 45 startdatum, 44 starttijd, 45 stopactie, 45 stoptijd, 45 symbolen, 25, 26, 61

#### Т

taal, 16 testen van de macro, 40 tijd, 14 tijdsaanduiding, 14 timer, 9 - activeren, 47 - bewerken, 43 - herhalingsinstellingen, 46 - labelen, 42 - startactie, 45 - startdatum, 44 - starttijd, 45 - stopactie, 45 - stoptijd, 45 - toevoegen, 41 - uitschakeltijd, 34 - wissen, 42 Timer-functie, 41 toets - Volgende pagina, 5 - Vorige pagina, 5 toetsenbord, 25 - symbolen, 25 toevoegen - actie, 39 - nieuw apparaat, 28 - pauze, 39 toevoegen van een pieptoon, 39 toevoegen van een timer, 41 Toevoeg-functie, 28 Toggle-knop, 48 transparantie, 8

#### U

uitschakeltijd van het LCD-scherm, 34 upgraden, 60 uploaden, 53 USB, 9 USB-kabel, 53 USB-poort, 6, 53

#### V

verplaatsen van een actie in een macro, 40 Verplaatsen van een apparaat, 31 Verplaatsingsfunctie, 31 volume - stil, 5 - volume omhoog, 5 - volume omlaag, 5 - volumeniveau, 34 volumeniveau - harde toetsen, 34 - knoppen aanraakscherm, 34 w wijzigen - datum, 15 - taal, 16 - tiid, 14 - tijdsaanduiding, 14 Wis-functie, 30 wissen - actie in een macro, 40 - apparaat, 30 - knop, 30 - timer, 41 Ζ zoeken - code instelling, 22 - merk, 22

zoom op toetsenbord, 25

Gebruiksaanwijzing

Concept en uitwerking van de documentatie: The Human Interface Group, De Regenboog 11, 2800 Mechelen, België, http://www.higroup.com